# **LAUNCH**PAD<sup>PRO</sup>

# Use Guide

|                           | < | 1 |    |      |     | d   |      |                | 6                  | a satalah hah |
|---------------------------|---|---|----|------|-----|-----|------|----------------|--------------------|---------------|
|                           |   | • |    |      | 044 |     |      |                | Ø                  |               |
| •                         |   |   |    |      |     |     |      |                | >                  |               |
| V                         |   |   |    |      |     |     |      |                |                    |               |
|                           |   |   |    |      |     |     |      |                | ><br>International | £220-         |
| Daptoria<br>Santa         |   |   |    |      |     |     |      |                |                    |               |
| Quarties<br>found Quarter |   |   |    |      |     |     |      |                |                    |               |
|                           |   |   |    |      |     |     |      |                |                    |               |
|                           |   |   |    |      |     |     |      |                |                    |               |
|                           |   |   |    |      |     |     |      |                | ><br>Neratio       |               |
|                           |   | 1 | 33 | - 4. | :3  | ¢Į, | 1 33 | F <sup>E</sup> |                    |               |

# Kérlek olvass:

Köszönjü k, hogy letöltötte ezt a használati ú tmutatót.

Gépi fordí tást alkalmaztunk, hogy megbizonyosodjunk arról, hogy az Ön nyelvén elérhető használati ú tmutató áll rendelkezésü nkre. Az esetleges hibákért elnézést kérü nk.

Ha saját fordí tóeszköze használatához szeretné látni ennek a használati ú tmutatónak az angol nyelvű változatát, azt a letöltési oldalunkon találja meg:

#### downloads.focusrite.com

downloads.novationmusic.com

#### Vigyázat:

A termék normál mű ködését az erő s elektrosztatikus kisü lés (ESD) befolyásolhatja. Ebben az esetben egyszerű en indí tsa ú jra az egységet az USB-kábel eltávolí tásával, majd visszahelyezésével. A normál mű ködésnek vissza kell térnie.

## Védjegyek

A Novation védjegy a Focusrite Audio Engineering Ltd. tulajdona. Minden egyéb márka, termék és cégnevek és bármely más, ebben a kézikönyvben emlí tett bejegyzett név vagy védjegy tartozik megfelelő tulajdonosaik.

#### Jogi nyilatkozat

A Novation minden lehetséges lépést megtett annak érdekében, hogy az itt közölt információk mind helyesek, mind teljes. A Novation semmilyen esetben sem vállal felelő sséget a berendezés tulajdonosát, harmadik felet vagy bármely berendezést ért veszteségért vagy kárért, amely a jelen kézikönyv vagy az abban leí rt berendezés használatából eredhet. A jelen dokumentumban közölt információk elő zetes figyelmeztetés nélkü l bármikor módosí thatók. A mű szaki adatok és a megjelenés eltérhet a felsoroltaktól és illusztrált.

# Szerző i jogi és jogi megjegyzések

A Novation a Focusrite Audio Engineering Limited bejegyzett védjegye. A Launchpad Pro a Focusrite Audio Engineering Plc védjegye.

2019 © Focusrite Audio Engineering Limited. Minden jog fenntartva.

#### Nováció

A Focusrite Audio Engineering Ltd. részlege. Windsor House, Turnpike Road Cressex Business Park, High Wycombe Buckinghamshire, HP12 3FX Egyesü lt Királyság Tel: +44 1494 462246 Fax: +44 1494 459920 email: sales@novationmusic.com Weboldal: www.novationmusic.com

# Tartalom

| 1. Bemutatkozás                                  |                                  |
|--------------------------------------------------|----------------------------------|
| 1 1 Launchnad Pro fő bb iellemző i               | 6124                             |
| dobozban                                         |                                  |
|                                                  |                                  |
| 2. Felkelés és futás                             | 7                                |
| 2.1.1 Ha Mac gépet használ:                      |                                  |
| 2.1.2 Ha Windows rendszert használ:              |                                  |
| 2.2. Az indí tópult bemutatása                   | 9 2.3 Ableton                    |
| Live                                             |                                  |
| 2.4 Használat más szoftverekkel                  | 10 2.5 Önálló                    |
| használat                                        | 10 2.6 Gondjai                   |
| vannak?                                          | 10                               |
| 3. A hardver áttekintése                         |                                  |
|                                                  |                                  |
| 4. Launchpad Pro felü let                        | 12                               |
| 4.1 Üzemmódok                                    | 12                               |
| 4.2 Váltás                                       |                                  |
| 5. Munkamenet mód                                | 14                               |
| 5.1 Az Ableton Live munkamenet nézete            |                                  |
| 5.2 A munkamenet áttekintése                     |                                  |
| E 2 Klinfunkciák                                 | 16 E 2 1 Válacszon ki ogy klinat |
| s.s kilptutikciok<br>vagy egy ü res klipnyí lást |                                  |
| Klip törlése                                     |                                  |
| 5.3. 5 Klip kvantálása                           |                                  |
| 5.4 Nyomógombok                                  |                                  |
| 5.4.1 Felvevő kar                                |                                  |
| 5.4.2 Némí tás                                   | 19                               |
| 5.4.3 Csak                                       |                                  |
| 5.4.4 Hangerő                                    |                                  |
| 5.4.5 Serpenyö                                   |                                  |
| 5.4.7 Ko Ko Ko S                                 |                                  |
| 5.4.8 Leállí tó klip                             |                                  |
| orientáció                                       |                                  |
| 5.5 Felvétel élesí tés és rögzí tés              | 20 5.6                           |
| Gyártásszabályozás                               | 20                               |
| 5.6.1 Visszavonás                                | 21                               |
| 5.6.2 ýra                                        | 21                               |
| 5.6.3 É rintés (Tap Tempo)                       |                                  |
| 5.6.4 Kattintás (metronóm)                       |                                  |
| 5.7 Pillanatnyi nézet váltás                     | 21                               |
| 6. Jegyzet mód                                   |                                  |
| 6.1 Áttekintés                                   |                                  |
| 6.2 Kromatikus mód                               |                                  |
| 6.3 Méretezési mód                               | 23                               |
| 6.4 Megjegyzés mód beállí tásai                  |                                  |
| Átfedés                                          | 25 6.6 Dob                       |
| ü zemmód                                         |                                  |
| 7. Akkord mód                                    |                                  |
|                                                  |                                  |

| 7.1 Áttekintés                                     | 27                          |
|----------------------------------------------------|-----------------------------|
| 7.2 Triádok                                        |                             |
| 7.3 A jegyzetterü let                              |                             |
| 7.4. Akkordok montása ás lajátszása                | 29.7.5.4 kontroll           |
| fenntartása                                        |                             |
|                                                    |                             |
| 8. Egyéni módok                                    |                             |
| 8.1 Áttekintés                                     |                             |
| 8.2 Alapértelmezett egyéni módok                   |                             |
| 8.3 Egyéni mód fő MIDI csatorna                    |                             |
| 8.4 Egyéni mód beállí tása                         |                             |
| MIDI-vel                                           |                             |
|                                                    |                             |
| 9. Szekvenalo                                      |                             |
| áttekintése                                        | 33 9.2 Lépések              |
| nézet                                              |                             |
| használata                                         |                             |
| Hozzárendelés a lépésekhez                         |                             |
| 9.2.3 A tories lepesei                             |                             |
| 9.2.4 Masolas lepesel                              | 35                          |
| 9.2.6 Felvétel a szekvenszerbe                     | 35                          |
| 9.2.7 A kapu hosszának beállí tása                 |                             |
| 9.2.8 Több szekvenszersáv használata               |                             |
| 9.2.9 A szekvenszer használata az Ableton Live-val |                             |
| 9.3 Minták nézet                                   |                             |
| 9.3.1 Láncolási minták                             |                             |
| 9.3.2 Sorminták                                    |                             |
| törlése                                            |                             |
| sokszorosí tása                                    |                             |
| mintaváltás                                        |                             |
| Jelenetek                                          |                             |
| hozzárendelése                                     |                             |
| láncolása                                          |                             |
| sorba álli tása                                    |                             |
| Jelehet toriese                                    |                             |
| Mintabeállí tások                                  |                             |
| sebesseg                                           | 41 9 5 3 Minta              |
| kezdő - és végnontia                               | 42.9.6                      |
| Sobosság                                           | 42.9.6.1 Lánás sebesságánek |
| szerkesztése                                       | 42962                       |
| É lő felvétel sebességgel                          |                             |
| Valószí nű kénesség                                | 43 9 7 1 Lénés              |
| valószí nű ségének szerkesztése                    |                             |
| 9.7.2 Nyomtatási valószí nű ség                    |                             |
| 9.8 Mutáció                                        |                             |
| 9.8.1 Lépésmutáció szerkesztése                    |                             |
| 9.8.2 Nyomtatási mutáció                           |                             |
| 9.9 Mikro lépések                                  |                             |
| szerkesztése                                       |                             |
| Mikrolépések törlése                               |                             |
| .3 Másolás lépései                                 |                             |
| 9.10 Tempó és szving                               |                             |

| 9.10.1 Tempó és swing szerkesztése            |                                |
|-----------------------------------------------|--------------------------------|
| klipbe                                        |                                |
| Projektek                                     |                                |
| mentése                                       | 49 9.12.2 Projektek biztonsági |
| mentése                                       |                                |
| beállí tásai                                  |                                |
| 9.13.1 Hozzáférés a Sequencer beállí tásokhoz |                                |
| Nyomvonaltí pusok                             |                                |
| 9.13.3 Root Select/Scale Viewer               |                                |
| 9.13.4 A skála kiválasztása                   |                                |
| beállí tása                                   |                                |
| 10. Beállí tás                                | 52 10.1 Beállí tás             |
| menü                                          |                                |
| beállí tások                                  |                                |
| beállí tásai                                  | 53 10.4 Aftertouch             |
| beállí tások                                  | 54 10.5 MIDI                   |
| beállí tások                                  | 55 10.6 Fader                  |
| beállí tásai                                  |                                |
| döngölő ü zemmód                              |                                |
| menü                                          | 58                             |
| A. Fü ggelék                                  |                                |
| MIDI-leképezések                              | 59                             |
| A.1.1 Egyéni 1                                |                                |
| A.1.2 Egyéni 2                                |                                |
| A.1.3 Egyéni 3                                |                                |
| A.1.4 Egyéni 4                                | 61                             |
| A.1.5 Egyéni 5                                | 61                             |
| A.1.6 Egyéni 6                                |                                |
| A.1.7 Egyéni 7                                |                                |
| A.1.8 Egyéni 8                                |                                |
| A.1.9 Programozói mód                         |                                |
| A.2 Átfedési elrendezések                     | 64 A.1.1 Átfedés – 5           |
| ujj                                           | 64 A.1.2 Átfedés – 4           |
| ujj                                           |                                |
| szekvenciális                                 |                                |

# 1. Bemutatkozás

A Launchpad Pro a legerő sebb rácsvezérlő nk az Ableton Live-ban és az Ön hardverével egyaránt. Mindent megad, amire szü ksége van a számok létrehozásához és elő adásához.

A Launchpad Pro a stú diója tökéletes dobogó szí ve. Használja a nagy teljesí tményű , 32 lépéses szekvenszert, hogy hardverével és szoftverével zeneszámokat hozzon létre, és hozzon létre fejlő dő és bonyolult szekvenciákat valószí nű séggel és mutációval. Teljes irányí tást szerezhet stú diója felett az egyéni módokkal, és kü ldje el a MIDI-t ide hardverét a két MIDI kimeneti porton keresztü l.

A Launchpad Pro segí tségével gyorsan lerakhat kifejező ü temeket, bonyolult dallamokat játszhat és elindí that Ableton Live klipek a 64 sebesség- és nyomásérzékeny párnákkal. Minden vezérlő RGB-háttérvilágí tású , í gy pontosan tudja, hogy mely klipeket indí tja el, mely hangjegyeket játszik le, vagy milyen lépéseket szekvenciál.

A Launchpad Pro egy teljesen önálló egység, amelynek mű ködéséhez nincs szü kség számí tógépre. Egyszerű en csatlakoztassa a Launchpad Pro-t a mellékelt fali csatlakozóval közvetlenü l az USB-C porthoz.

Ez a kézikönyv segí t megérteni az ú j Launchpad Pro minden funkcióját, és megmutatja, hogyan használhatja azt a termelés és a teljesí tmény következő szintre emeléséhez.

# 1.1 Launchpad Pro fő bb jellemző i

- A legmélyebb Ableton Live integrációnk: játék, rögzí tse és készí tse el a számokat, mindezt anélkü l megérinti az egeret
- 64 szuperérzékeny RGB pad: nagy sebesség és nyomásérzékeny párnák a hangok kifejező lejátszásához
- Erő teljes négysávos szekvenszer: 32 lépés minták, jelenetek az elrendezéshez, ill a valószí nű ségi és mutációs kontrollokat megtartani a nyomaid fejlő dnek
- Akkord mód: könnyedén felfedezheti, épí theti, mentheti és játssza le az összetett akkordokat közvetlenü l a rácsról és gyorsan megtalálja az ú j harmóniákat

- Dinamikus hangjegy és skála módok: könnyedén játssza le a tökéletes mélyhangvonalakat, dallamokat, akkordok és levezetések. Még a Launchpad Pro is tudja, mikor dobol, és fellép a dobtartód a rácson
- MIDI In, Out 1, Out 2/Thru: Bármit vezérelhet
   MIDI a stú diójában közvetlenü l a Launchpadrő l
   Pro
- Nyolc egyéni mód: a Novation használata
   Komponensek a MIDI-leképezések testreszabásához egyedi teljesí tményigényeihez

# 1.2 A dobozban

- Launchpad Pro
- USB-C-USB-A kábel
- USB-C-USB-C kábel

- USB-A hálózati adapter
- 3x TRS minijack DIN MIDI adapterhez

# 2. Felkelés és futás

A Launchpad Pro használatának megkezdését a lehető legegyszerű bbé tettü k, fü ggetlenü l attól, hogy Ön márka ú j beatmaker vagy egy tapasztalt producer. Az Easy Start eszközü nk lépésrő l lépésre nyú jt ú tmutatót a beszerzéshez az Ön igényeire szabott beállí tás, fü ggetlenü l attól, hogy még soha nem készí tett zenét, vagy csak szeretné letölteni a mellékelt szoftvert.

Az Easy Start Tool eléréséhez elő ször csatlakoztassa Launchpad Pro-ját.

# 2.1.1 Ha Mac gépet használ:

- 1. Az Asztalon keresse meg és nyissa meg a "LAUNCHPAD" mappát.
- 2. A mappában kattintson a következő hivatkozásra: "Kattintson ide a kezdéshez.html"
- 3. Megjelenik az Easy Start Tool, ahol elvégezzü k a beállí tást.

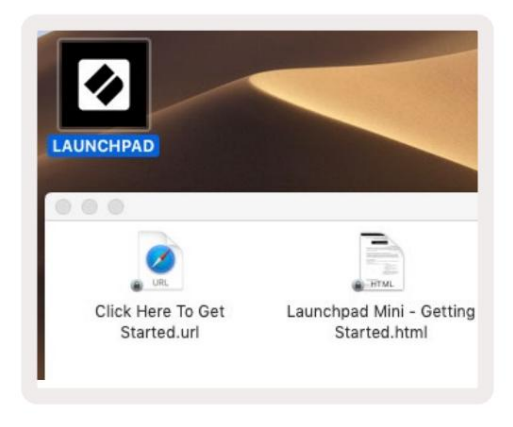

2.1.1.A – Csatlakoztassa a Launchpad Pro-t, hogy megtalálja a LAUNCHPAD mappát az asztalon

Alternatí v megoldásként, ha a Launchpad Pro csatlakoztatásakor nyitva van a Google Chrome, megjelenik egy felugró ablak, amely közvetlenü l az egyszerű indí tó eszközhöz viszi.

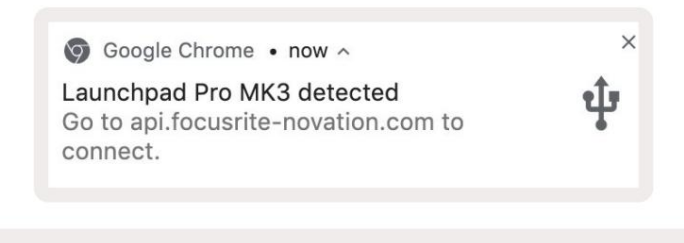

2.1.1.B – Az Easy Start Tool felugró ablaka a Launchpad Pro csatlakoztatásakor

#### 2.1.2 Ha Windows rendszert használ:

1. Nyomja meg a Start gombot, í rja be a "This PC" szót, majd nyomja meg az enter billentyű t.

2. Ezen a számí tógépen keresse meg a "Launchpad Pro" meghajtót, és kattintson duplán.

A meghajtó belsejében kattintson a hivatkozásra: "Kattintson ide a kezdéshez.html" 4. Megjelenik az Easy Start

Eszköz, ahol beállí tjuk.

| Image: Image: Image | Manage This PC<br>ew Drive Tools                                        |                                              | - □ ×<br>^ Ø |
|----------------------------------------------------------------------------------------------------|-------------------------------------------------------------------------|----------------------------------------------|--------------|
| Properties Open Rename<br>Location                                                                                                    | Access Map network Add a network<br>media • drive • location<br>Network | Open<br>Settings Manage<br>System            |              |
| ← → × ↑ 💻 > Th                                                                                                    | is PC >                                                                 | 🗸 ひ Search Th                                | is PC 🔎      |
| <ul> <li>&gt; Puick access</li> <li>OneDrive</li> <li>This PC</li> </ul>                                                                                                    | Documents                                                               | Downloads Pictures                           | í            |
| <ul> <li>D Launchpad Pro (D:)</li> <li>Metwork</li> </ul>                                                                                                    | Videos                                                                  |                                              |              |
|                                                                                                    | <ul> <li>Devices and drives (2)</li> </ul>                              |                                              |              |
|                                                                                                    | Local Disk (C:)<br>48.4 GB free of 237 GB                               | Launchpad Pro (D:)<br>8.00 KB free of 140 KB |              |
| 9 items 1 item selected                                                                                                    |                                                                         |                                              | 8EE 📼        |

2.1.2.A – Nyissa meg a Launchpad Pro meghajtót a tartalmának megtekintéséhez

| n to Quick Copy Paste access                                              | Cut<br>Copy path<br>Paste shortcut | Move to •         | X Delete • | New<br>folder | Propertie | C Open •<br>Edit<br>History | Select all<br>Select non | e<br>tion |
|---------------------------------------------------------------------------|------------------------------------|-------------------|------------|---------------|-----------|-----------------------------|--------------------------|-----------|
| Clipboard                                                                 | 1                                  | Orga              | nize       | New           |           | Open                        | Select                   |           |
| ÷ → ~ ↑ 🗋 > La                                                            | aunchpad Pro (D:)                  |                   |            |               | ~ ē       | Search Laun                 | ichpad Pro (D:)          | P         |
| 🛃 Ouick access                                                            | Name                               | ^                 |            | Date modifie  | d         | fype                        | Size                     |           |
| A GUICK DECESS                                                            | 📄 Click Here T                     | o Get Started     |            | 19/06/2019 1  | 6:22      | nternet Shortcu             | it 1                     | KB        |
| <ul> <li>OneDrive</li> <li>This PC</li> <li>Launchpad Pro (D:)</li> </ul> | Launchpad                          | Pro - Getting Sta | inted      | 11/10/2019 14 | 4:30 ł    | HTML File                   | 5                        | KB        |
| 🤔 Network                                                                 |                                    |                   |            |               |           |                             |                          |           |

2.1.2.B – Kattintson a "Kattintson ide a kezdéshez" gombra, hogy egyenesen az Easy-hez lépjen

Start Tool

## 2.2 Az indí tópult bevezető je

Ha teljesen ú j a Launchpads, a Launchpad Intro remek kiindulópont. Válasszon az Ampify Music válogatott csomagjai közü l, és azonnal kezdje el a fellépést. A Launchpad Pro illeszkedik a képernyő n megjelenő rácshoz – nyomja meg a párnákat a hurkok indí tásához, és egy lövéssel a pálya felépí téséhez.

Ehhez csatlakoztassa Launchpad Pro készü lékét a számí tógépéhez, és látogasson el az intro.novationmusic.com/ oldalra. A te A Launchpad Pro automatikusan felismerésre kerü l, és azonnal lejátszhatja az ü temeket a mi eszközü nkkel válogatott csomagok.

Figyelmeztetés: A Launchpad Intro eléréséhez WebMIDI-kompatibilis böngésző t kell használnia. Javasoljuk a Google Chrome-ot vagy az Operát.

| DR      | RUMS       | DRUMS | BASS<br>Č | MELODIC | MELODIC | RX<br>C    | VOCAL | FX<br>→ |
|---------|------------|-------|-----------|---------|---------|------------|-------|---------|
| DR<br>Ċ | RUMS       | DRUMS | BASS<br>Č | MELODIC | MELODIC | FX<br>Č    | VOCAL | FX      |
| DR<br>Č | RUMS       | DRUMS | BASS      | MELODIC | MELODIC | FX<br>Č    | VOCAL | FX<br>→ |
| DR<br>C | RUMS       | DRUMS | BASS<br>Č | MELODIC | MELODIC | DRUMS<br>Ĉ | VOCAL | FX<br>→ |
| DR<br>C | RUMS       | DRUMS | BASS<br>ඊ | MELODIC | MELODIC | RX<br>C    | VOCAL | FX<br>→ |
| DR<br>C | RUMS       | DRUMS | BASS      | MELODIC | MELODIC | PERC       | VOCAL | FX<br>→ |
| 5       | тор        | STOP  | STOP      | STOP    | STOP    | STOP       | STOP  | STOP    |
| M       | NUTE       | MUTE  | MUTE      | MUTE    | MUTE    | мите       | MUTE  | MUTE    |
| Launch  | pad Not Co |       |           |         |         |            |       |         |

2.2.A – Launchpad Intro

# 2.3 Ableton Live

Az Ableton Live (gyakran Live néven is emlegetik) egy egyedű lálló és hatékony szoftver zenekészí téshez. Az Ableton Live 10 Lite a Launchpad Pro-val egyű tt megtalálható, amely minden eszközt biztosí t a saját zenekészí tés megkezdéséhez. A Launchpad Pro Session Mode-ját vezérlésre tervezték Az Ableton Live munkamenet nézete.

Ha még soha nem használta az Ableton Live-t, javasoljuk, hogy keresse fel Easy Start eszközü nket (lásd: 2. Kezdés és futás), amely végigvezeti Önt a Launchpad Pro regisztrálásán és az Ableton Live 10 mellékelt példányának beszerzésén. videók, amelyek bemutatják az Ableton Live alapvető funkcióit, és hogyan kezdje el a zenélést Launchpad Pro segí tségével.

A Live megnyitásakor a Launchpad Pro automatikusan felismerésre kerü l, és belép a Sessionba Mód.

Az Ableton Live számos funkciójának használatáról további források találhatók az Ableton webhelyén: www.ableton.com/en/live/learn-live/.

Regisztrálhatja Launchpad Pro-ját, és megszerezheti az Ableton Live 10 Lite licencet: customer.novationmusic.com/ register.

# 2.4 Használat más szoftverekkel

Ha más zenei produkciós szoftvert használ, látogasson el a support.novationmusic.com oldalra további információért a Launchpad Pro beállí tásáról. Ne feledje, hogy a Munkamenet módban és a Megjegyzés módban megjelení tett információ a használt szoftvertő l fü ggő en változhat.

# 2.5 Önálló használat

A Launchpad Pro önálló használatához csatlakoztassa az egységet a mellékelt fali csatlakozón keresztű l az USB-A–USB-C kábellel. Használja a mellékelt TRS Minijack to DIN MIDI adaptereket, valamint egy MIDI kábelt a kü lső hardverhez való csatlakozáshoz. A szekvenszer, egyéni módok, hangjegy mód, akkord mód és programozó A mód mindegyike MIDI adatokat kü ld a MIDI Out portokon keresztü l.

# 2.6 Gondjai vannak?

Ha bármilyen problémája adódna a beállí tás során, ne habozzon kapcsolatba lépni ü gyfélszolgálatunkkal! tudsz További információt és a GYIK-re adott válaszokat találhat a Novation Sú gójában a support.novationmusic cí men. val vel.

# 3. Hardver áttekintése

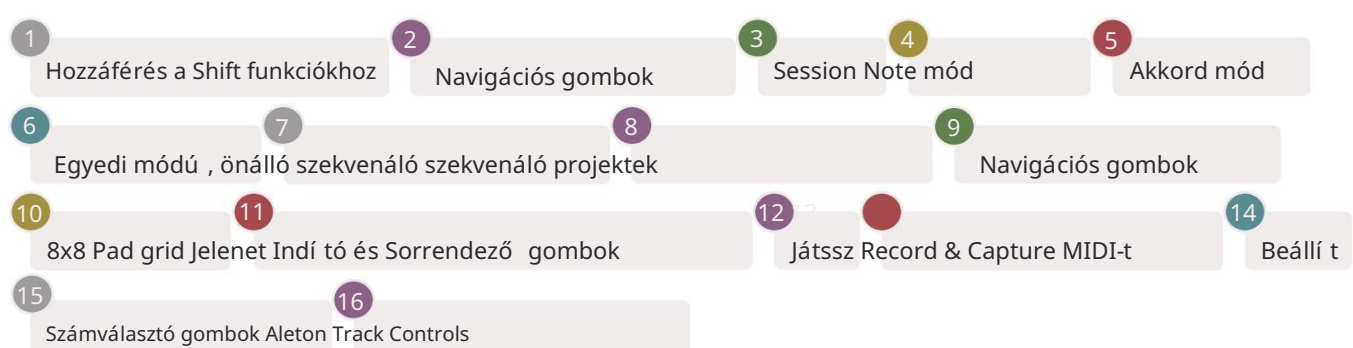

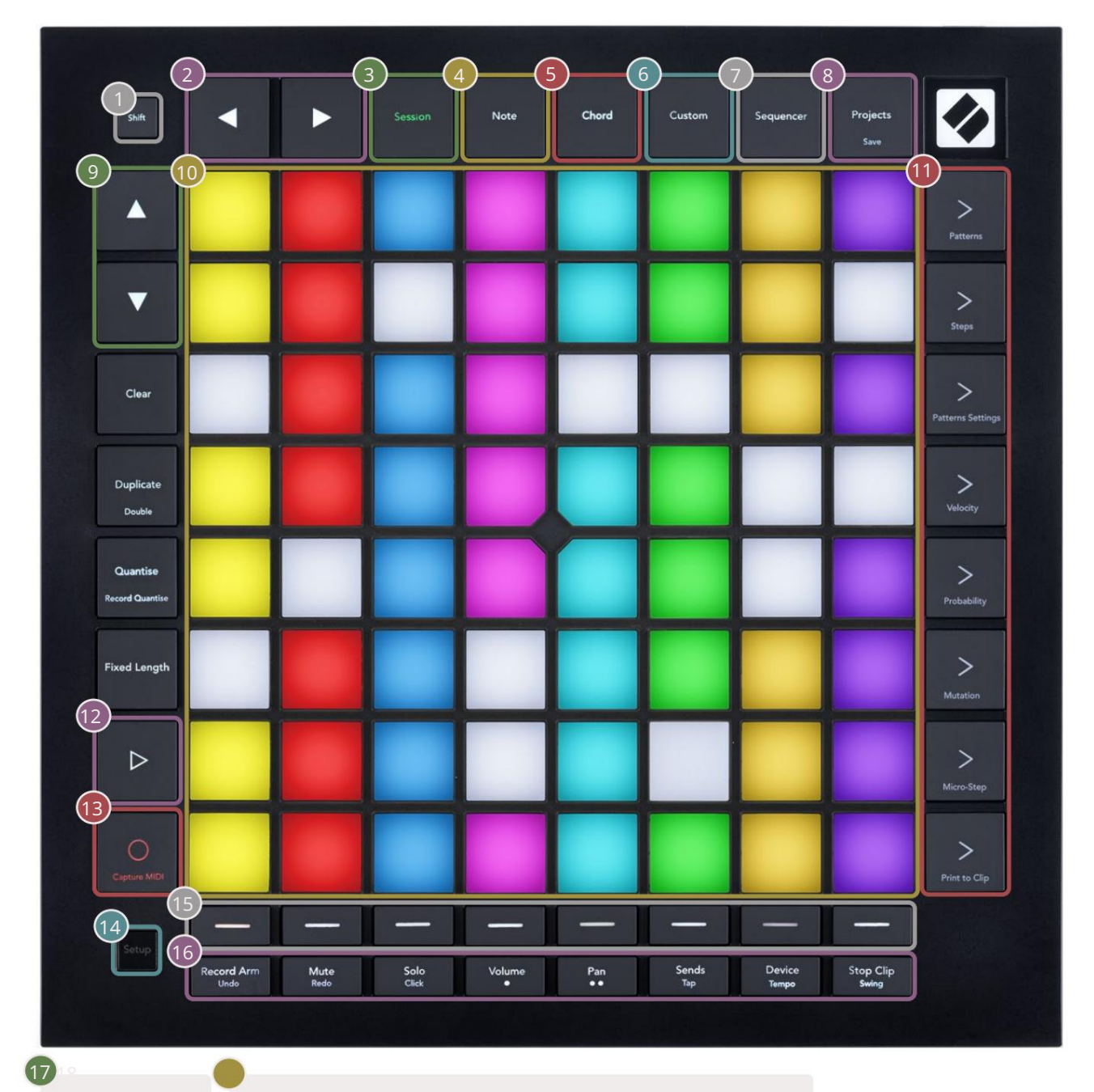

novation

USB-C aljzat MIDI In, Out 1, Out2/Thru szabványos TRS minijack-en

17

-4

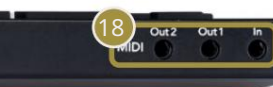

# 4. Launchpad Pro felü let

## 4.1 Üzemmódok

A módok a Launchpad Pro interfész magja. Lehető vé teszik a nézetek, kí nálat közötti váltást mindegyikben más-más funkció.

Öt kü lönböző mód áll rendelkezésre – Session, Note, Chord, Custom és Sequencer.

| Session | Note | Chord | Custom | Sequencer | Projects |
|---------|------|-------|--------|-----------|----------|
|         |      |       |        |           |          |

4.1.A – Launchpad Pro mód gombjai

Nyomja meg a mód gombot (fent), hogy belépjen a megfelelő módba. A jelenleg aktí v mód halványan világí t zöld. A jelenleg elérhető módok fehéren világí tanak.

Ezenkí vü l a Projects hozzáférést biztosí t a mentett szekvenszerprojektekhez. A Projektek oldalt a Sequencer almódjaként kezeli.

8 egyéni mód áll rendelkezésre a Launchpad Pro-n. Az egyéni módok lehető vé teszik a saját vezérlését hardver és szoftver MIDI-n keresztü l ( további információért l**ásd: 8. Egyéni módok )**. Amikor a Custom gomb megnyomásakor az utoljára használt egyéni módba lép (alapértelmezés szerint az 1. egyéni mód). Hozzáférés mindegyikhez a 8 egyéni mód közü l a sávválasztó gombok megnyomásával az egyéni gomb megnyomása után. A halványzölden világí tó Egyéni mód van kiválasztva, mí g a rendelkezésre álló módok halvány fehéren világí tanak. A Novation Components segí tségével szerkesztheti ezt a nyolc módot, és testreszabhatja ő ket igényei szerint (lásd: Egyéni módok).

# 4.2 Váltás

A Shift konzisztens vezérlés az egész Launchpad Pro [MK3]-ban. A Shift funkciókat a megfelelő gombok alján található kis szövegrő l lehet azonosí tani – lásd alább, ahol a Mentés az eltolás funkciója Projektek gomb.

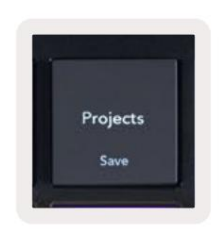

4.2.A – A Projektek gomb Shift funkcióval rendelkezik

Ha a Shift lenyomva van, az elérhető funkciók arany szí nnel világí tanak, mí g a nem elérhető funkciók nem világí tanak. Váltás a Shifttel elérhető funkciók (Record Quantise, Continue és Click) pirosan világí tanak, ha letiltva, vagy zöld, ha engedélyezve van.

Az elérhető funkciók módonként változnak. Például a Mentés csak akkor érhető el, ha megnyomja a Sequencerben Mód.

# 5. Munkamenet mód

# 5.1 Az Ableton Live munkamenet nézete

A munkamenet mód az Ableton Live Session nézetének vezérlésére szolgál (lásd alább).

Ha még soha nem használta az Ableton Live-t, javasoljuk, hogy látogassa meg Easy Start eszközü nket (lásd az 5. oldalt). Itt találja a mellékelt Ableton Live 10 Lite letöltési kódot (ha ú gy dönt, hogy regisztrálja Launchpad Pro-ját), valamint a telepí tésrő l, a szoftver alapvető funkcióiról és a letöltésrő l szóló videókat. elkezdett zenét készí teni Launchpad Pro-jával az Ableton Live szolgáltatásban.

A munkamenet nézet egy rács, amely klipekbő l, mű sorszámokból (oszlopokból) és jelenetekbő l (sorokból) áll. A munkamenet mód 8x8-as nézetet biztosí t a klipekrő l a Launchpad Pro Session nézetében.

A klipek általában olyan hurkok, amelyek MIDI hangjegyeket vagy hangot tartalmaznak.

A számok virtuális hangszereket vagy hangsávokat jelentenek. A hangszerszámokra elhelyezett MIDI klipek fognak játszani vissza az adott sávhoz rendelt hangszerre.

A jelenetek klipek sorai. Egy jelenet elindí tása elindí tja az adott sorban lévő összes klipet. Ez azt jelenti, hogy a klipeket ví zszintes csoportokba rendezheti (mű sorszámok között), hogy dalszerkezetet alkosson, és jelenetet jelenet után indí tson el a dalon való elő rehaladáshoz.

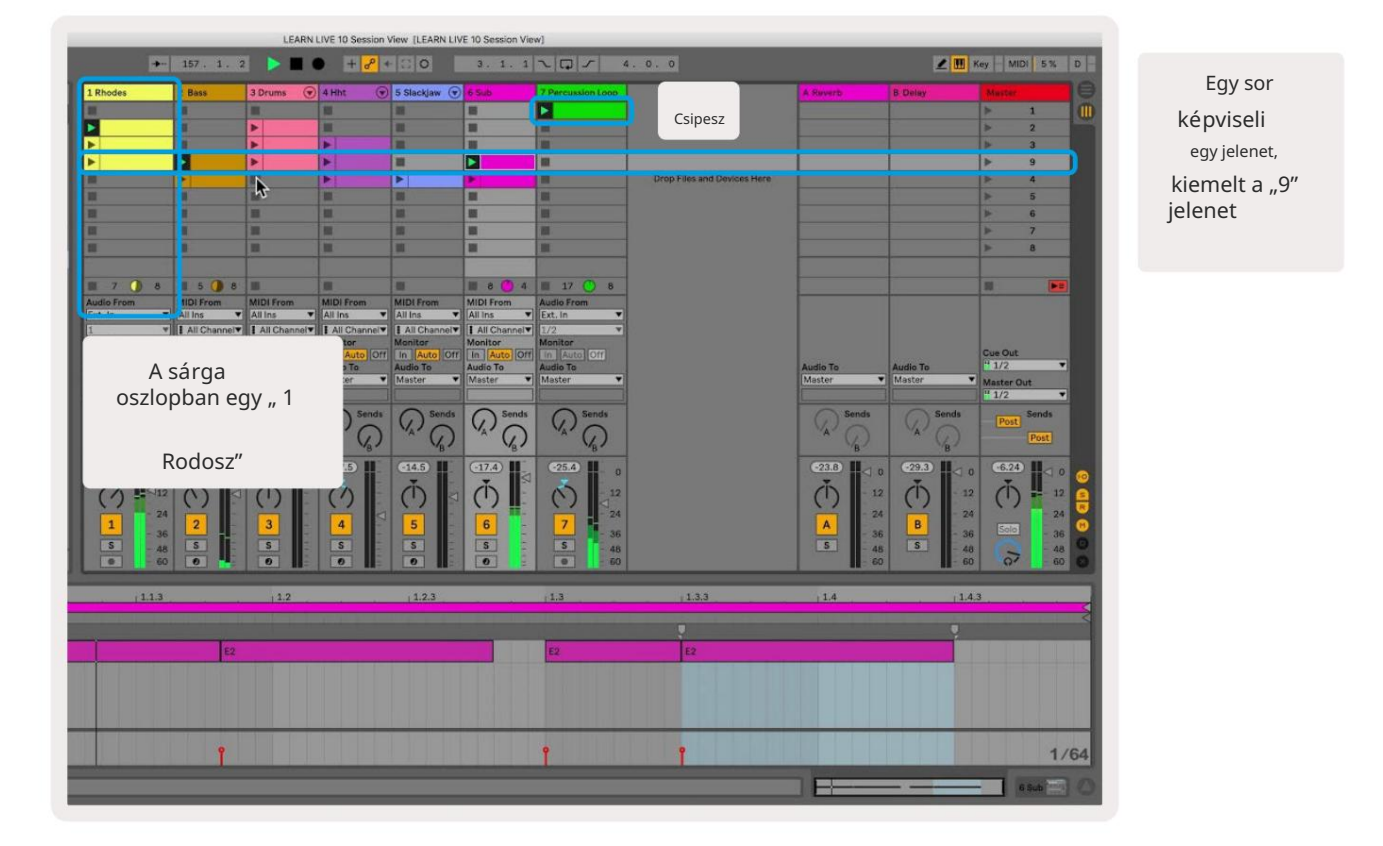

A gombok segí tségével navigálhat a munkamenet nézetben. A Session View rács körvonala a Launchpad Pro-n jelenleg látható terü letet mutatja.

- Nyomja meg a padot a megfelelő klip lejátszásához az Abletonban. A szí n megegyezik a képernyő és a párnák.
- Ha megnyom egy padot, az zölden villog, jelezve, hogy a klip a sorba van, és hamarosan elkezdő dik játék. Klip lejátszása közben a pad zölden villog.
- Mű sorszámonként egyszerre csak egy klip játszható le. Egy ü res klip megnyomásával az aktuális klip leáll vágány.
- A klipek ví zszintes vonalát jelenetnek nevezzü k . A jelenetek a > gombbal indí thatók (jelenetindí tás) gombok a Launchpad Pro jobb oldalán.

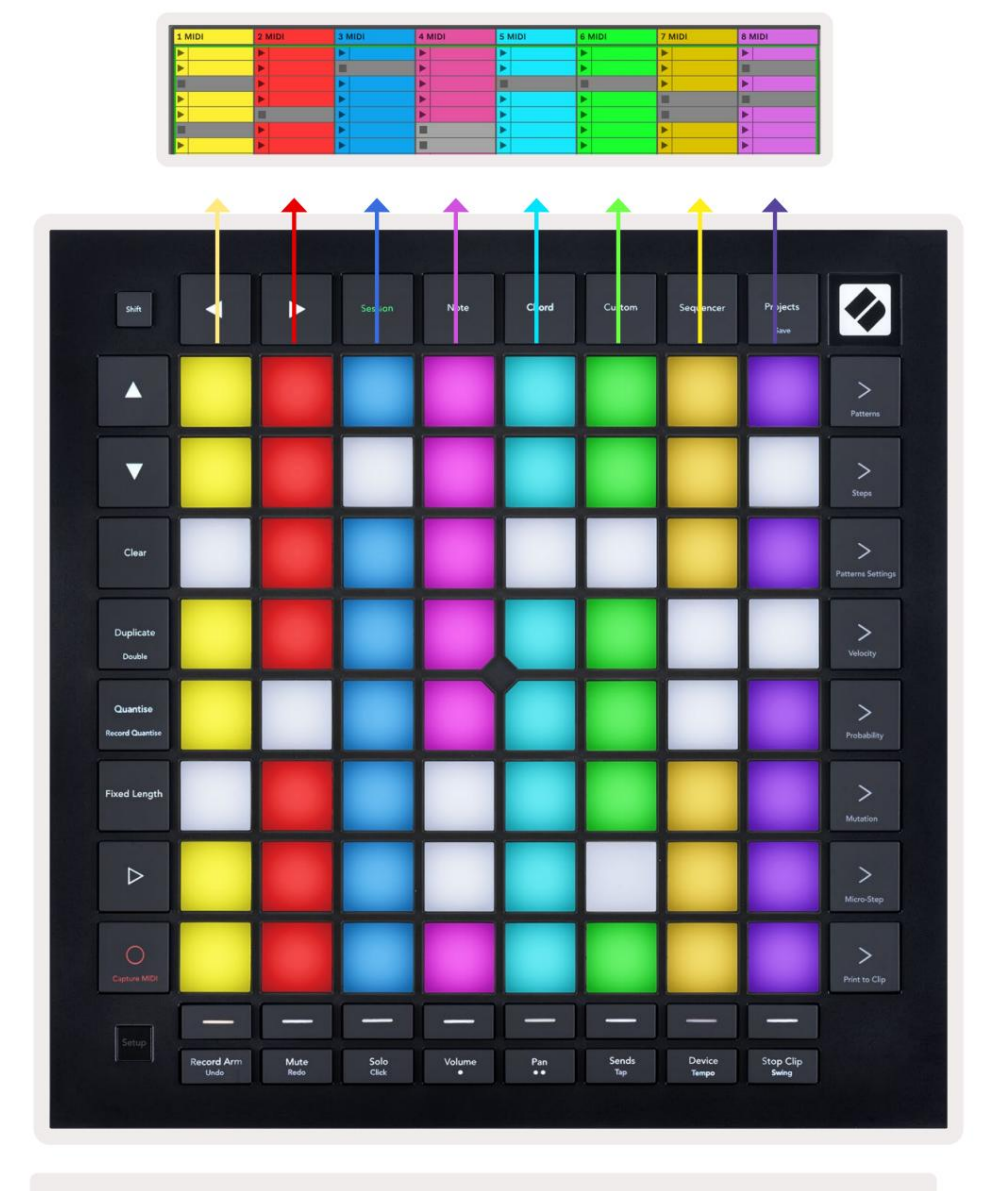

5.1.B – Session View látható az Ableton Live és a Launchpad Pro alkalmazásban

Ha egy mű sorszám rögzí tése élesí tett, a Session Record [O] gombbal engedélyezheti az éppen lejátszott klip felü lszinkronizálását.

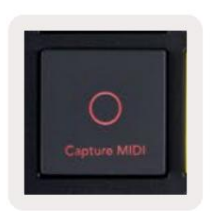

5.1.C – A Session Record gomb, amelynek váltó funkciója a Capture MIDI

Nyomja meg a Shift és a Session Record gombot az Ableton Live Capture MIDI funkciójának eléréséhez. A Live 10 mindig MIDIbemenetet hallgat élesí tett vagy bemenettel felü gyelt számokon, és a MIDI rögzí tése lehető vé teszi az éppen lejátszott anyagok lekérését ezeken a számokon. Ha nem játszott klip az élesí tett sávon, akkor az Ableton Live a MIDI hangokat egy ú j klipbe helyezi. Ha egy klip játszott, a MIDI hangok felü lszinkronizálódnak a klipre.

Nyomja meg a Lejátszás gombot az aktuálisan aktí v klipek lejátszásához, miközben le vannak állí tva. Nyomja meg a Lejátszás gombot lejátszás közben, és a lejátszás leáll.

## 5.2 Munkamenet áttekintése

A Munkamenet áttekintése eléréséhez tartsa lenyomva a Munkamenet gombot Munkamenet módban. Ez megjelení ti a Munkamenet nézet rácsának kicsinyí tett változatát, ahol minden pad egy 8x8-as klipblokkot képvisel. Egy pad megnyomásával az adott 8x8-as blokkhoz navigál, í gy gyorsan navigálhat a nagy élő szettekben. Alternatí v megoldásként a a navigációs nyí lgombok segí tségével navigálhat a Munkamenet áttekintésében.

A jelenleg megtekintett 8x8-as blokk világosbarna, mí g a többi blokk kék szí nű lesz. Ha egy klipet játszik le egy blokkban, amelyet nem néznek meg, a blokk zölden villog.

# 5.3 Klip funkciók

A klipek elindí tásán és leállí tásán tú l a Launchpad Pro további klipfunkciókat biztosí t, amelyek nagyszerű ek gyártáshoz élő ben.

#### 5.3.1 Válasszon ki egy klipet vagy egy ü res klipnyí lást

Klip indí tása nélkü li kiválasztásához tartsa lenyomva a Shift gombot, és nyomja meg a klipet. Ez az ü res klipnyí lások esetén is mű ködik. Figyelje meg élő ben, hogy a kiválasztott klip és mű sorszám megváltozik, és ez lesz a fókuszált klip. Ez akkor hasznos, ha kiválasztja azt a helyet, ahová klipeket szeretne nyomtatni a szekvenszerrő l.

#### 5.3.2 Klipet törlése

Tartsa lenyomva a billentyű t, és nyomja meg a klipet a 8x8-as rácson a törléshez, és törölje azt a Session View rácsból.

Megjegyzés módban a Törlés gomb megnyomásával azonnal törli az aktuálisan kiválasztott klipet.

#### 5.3.3 Klip másolása

Tartsa lenyomva a másolatot, és nyomja meg a klipet a 8x8-as rácson, hogy átmásolja az alábbi klipnyí lásba. Ez felü lí rja meglévő klipek.

Ha Megjegyzés módban van, a Duplicate gomb megnyomása azonnal megkettő zi az aktuálisan kiválasztott klipet, és kiválasztja az ú jonnan létrehozott másolatot. Ez akkor hasznos, ha ú j klipet szeretne létrehozni, amely egy változata a az elő ző .

#### 5.3.4 A klip hosszának megduplázása

A Double gombbal megduplázhatja a klip hosszát. Például egy 2 sávos klipbő l 4 sáv lesz.

- Munkamenet módban tartsa lenyomva a Shift és a Duplicate billentyű ket, majd nyomja meg a padot a megfelelő klip megduplázásához hossz.
- Ha egy klip van kiválasztva és lejátszható Megjegyzés vagy Eszköz módban, nyomva tartva nyomja meg a Másolás gombot

a Shift gomb megduplázza a klip hosszát.

Megjegyzés módban a Dupla gomb megnyomása azonnal megduplázza az aktuálisan kiválasztott klipet. Ez akkor hasznos, ha egy ciklus variációját szeretné létrehozni és felü Iszinkronizálni.

#### 5.3.5 Klip kvantálása

Tartsa lenyomva a kvantálást, és nyomja meg a klipet a 8x8-as rácson a tartalmának kvantálásához. A klipben lévő MIDI hangok a legközelebbi 16. hang intervallumig a rácsra kerü lnek.

#### 5.3.6 Felvételi mennyiség

Ha a Record Quantise engedélyezve van, minden rögzí tett MIDI automatikusan kvantálásra kerü l a rácsba a következő vel aktuális kvantálási beállí tás.

Tartsa lenyomva a shift gombot, hogy megnézze, hogy a Record Quantise be van-e kapcsolva vagy letiltva. Ha a Quantise gomb pirosan világí t, rögzí tse quantise le van tiltva. Ha zölden világí t, a kvantifikáció rögzí tése engedélyezve van. A shift lenyomva tartásával nyomja meg a Quantise gombot a Record Quantise engedélyezése vagy letiltása.

A kvantálás beállí tásának módosí tásához az Élő ben, navigáljon a felső sávra, és nyomja meg a Szerkesztés gombot, majd a Kvantizálás rögzí tése gombot, majd válasszon a rendelkezésre álló lehető ségek közü l.

# 5.3.7 Rögzí tett hossz

A Rögzí tett hosszú ság lehető vé teszi, hogy meghatározza a sáv hosszát minden ú j felvételhez. Nyomja meg a Fix hosszú ságú gombot ennek a viselkedésnek az engedélyezéséhez vagy letiltásához. A Fix hosszú ság gomb fehéren világí t, ha le van tiltva, és kéken világí t, ha engedélyezve van.

Meghatározható azoknak a sávoknak a száma, amelyek rögzí tésre kerü lnek, ha a Fix hosszú ság engedélyezve van. Tartsa lenyomva a Fix Length gombot röviden, és a Track Select gombok kéken villogni kezdenek. Minden sávválasztó gomb egy sávot jelöl – nyomja meg a sávválasztót, hogy meghatározza a sáv hosszát 1 és 8 sáv között. A rögzí tés automatikusan leáll, amint eléri a beállí tott számot, és a rögzí tett klip ismétlő dik.

A bal oldali kép azt mutatja, hogy a rögzí tett hossz 1 bar-ra van állí tva, mí g a jobb oldali kép azt mutatja, hogy be van állí tva 4 ü temre.

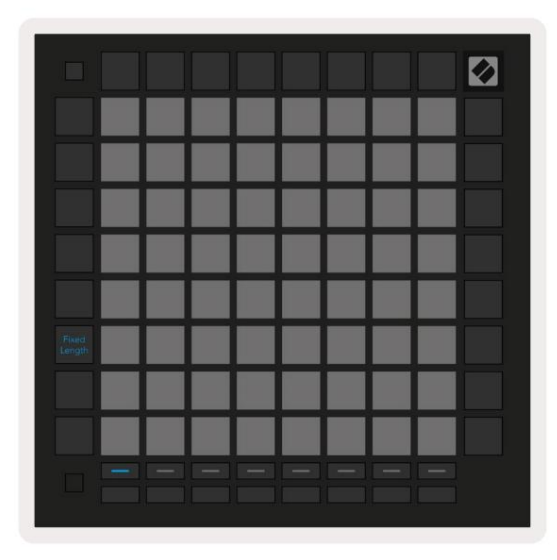

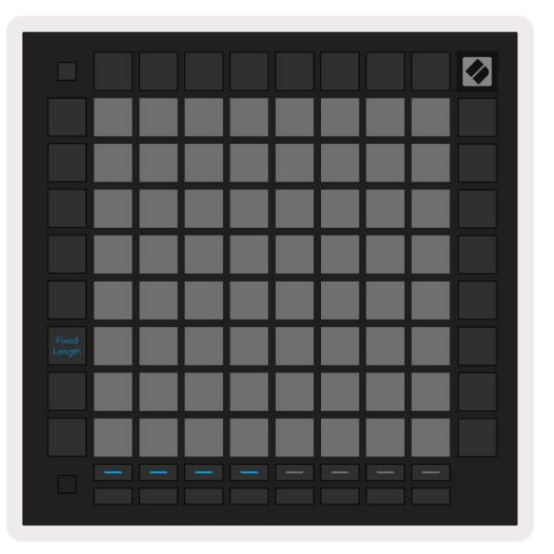

5.3.7.A – A sávok számának beállí tása a sávválasztó gombokkal a rögzí tett hosszú sághoz. A bal oldali képen 1 sáv, a jobb oldalon pedig 4 sáv látható.

# 5.4 Pályavezérlő k

A Launchpad Pro Track Controls funkciói lehető vé teszik az Ableton Live 10 kü lönböző sávparamétereinek vezérlését. A pályavezérlő k a Launchpad Pro alsó sorában, a Track Select gombok alatt találhatók.

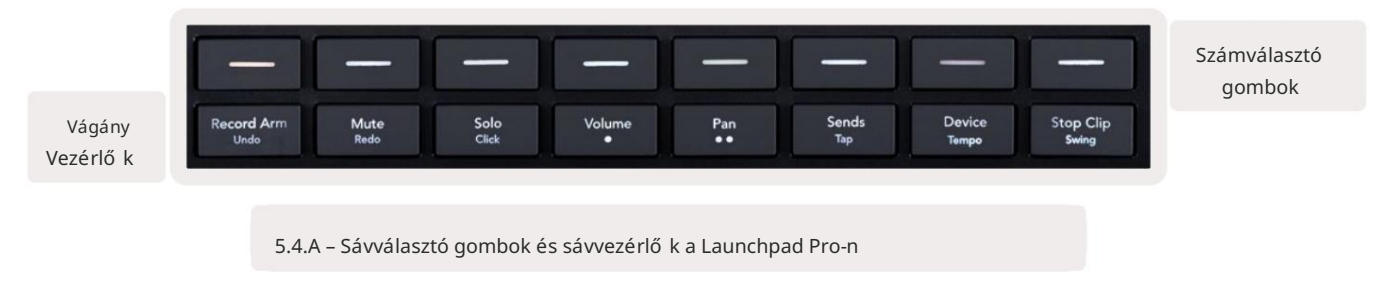

A pályavezérlő k a Launchpad Pro alsó sorában találhatók. Ezek a funkciók a közvetlenü l felette található 8 Track Select gombsorral,

valamint a 8x8-as terü lettel együ tt mű ködnek.

#### 5.4.1 Felvevő kar

Fedje rá a sávválasztó gombokat a Record Arm track kapcsolókkal. Ha megnyomja, a megfelelő számban lévő klip lejátszása leáll.

#### 5.4.2 Némí tás

Fedje rá a sávválasztó gombokat a szám némí tási kapcsolójával. Ha megnyomja, a megfelelő számban lévő klip lejátszása leáll.

#### 5.4.3 Csak

Fedje rá a Track Select gombokat a Solo track kapcsolókkal. Ha megnyomja, a megfelelő számban lévő klip lejátszása leáll.

#### 5.4.4 Hangerő

Szabályozza a zeneszámok hangerejét az aktuálisan kiválasztott 8x8-as terü leten a Munkamenet nézetben. Hangerő a faderek fü ggő legesek.

#### 5.4.5 Pan

Vezérelje a mű sorszámok sztereó pásztázását az aktuálisan kiválasztott 8x8-as terü leten belü l a Session nézetben. A serpenyő k ví zszintesen jelennek meg – a felső pásztázás a bal szélső sávot, az alsó pedig a következő t jelöli jobb oldali.

#### 5.4.6 Kü ldés

Állí tsa be a mű sorszámok kü ldési szintjét az aktuálisan kiválasztott 8x8-as terü leten belü l a Munkamenet nézetben az A kü ldéshez. A kü ldési faderek fü ggő legesek.

#### 5.4.7 Eszköz

Fedje be a keverő funkció feletti párnasort az eszközválasztással (az első tő l a nyolcadikig a pálya láncában). Miután kiválasztotta a láncban lévő eszközt, szabályozza a 8 makróparaméter vezérlő elemét az aktuálisan kiválasztott 8x8-as terü leten belü l a Munkamenet nézetben. A makróparaméterek faderei fü ggő legesek.

#### 5.4.8 Leállí tó klip

Fedje le a Track Select gombokat Stop Clip triggerekkel. Ha megnyomja, a megfelelő számban lévő klip lejátszása leáll a frázis végén.

#### 5.4.9 Fader tájolás

A hangerő, a pásztázás, a kü ldés és az eszköz mindegyike 8 faderbő l áll. A hangerő és a kü ldések faderei fü ggő legesek és Eszköz, mí g a serpenyő knél ví zszintesek (lásd alább). Nyomjon meg egy padot a fader pozí ciójának mozgatásához fel és le (vagy balról jobbra).

A hangerő és a kü ldés fadereknél a sávok ví zszintesen vannak elrendezve a padokon. Pan faderekhez, sávokhoz fü ggő legesen vannak elrendezve.

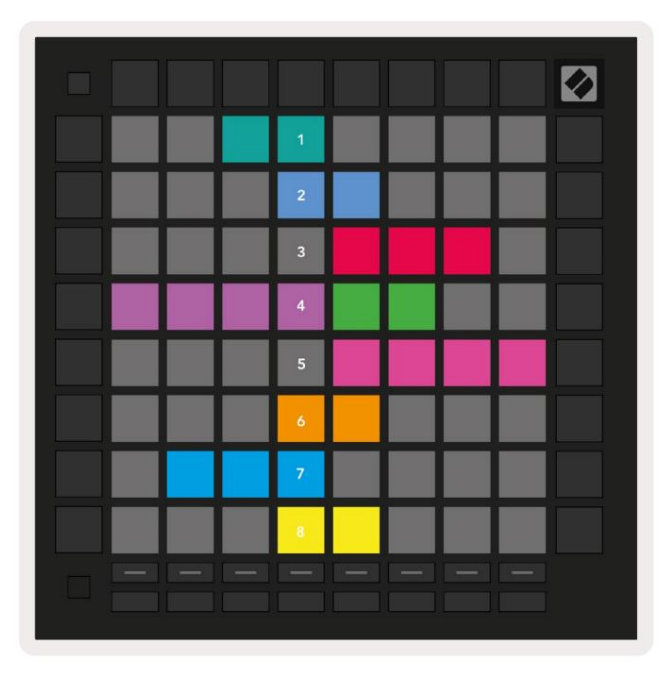

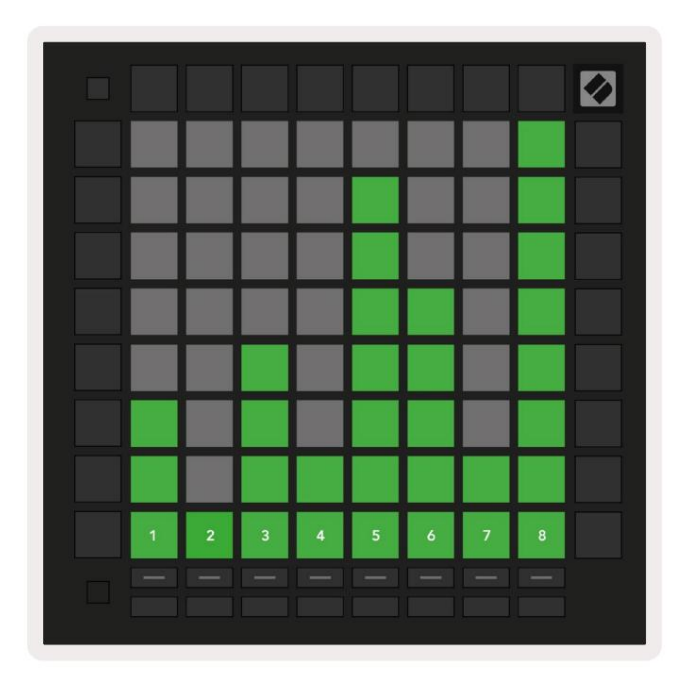

5.4.9.A – Faderek track-panelekhez (balra) és hangerő szabályzókhoz (jobbra)

# 5.5 Felvétel élesí tés és rögzí tés

Amikor egy mű sorszám felvétel élesí tve van, az oszlopban lévő összes ü res klip halványan pirosan világí t. Ha egy klipet lenyomnak pirosan villog, jelezve, hogy sorba van állí tva a felvételhez (a felvétel gomb is egyhangú an villog). A párna pirosan villog a felvétel megkezdésekor, miközben a felvétel gomb élénkpirosan világí t. Ha ezután megnyomja a felvétel gombot, a klip pirosan villog, jelezve, hogy hamarosan leáll a rögzí tés. Ha a mű sorszám felvétel közben nincs élesí tve, a klip azonnal leállí tja a rögzí tést.

# 5.6 Gyártásszabályozás

A Launchpad Pro számos parancsikont kí nál az Ableton Live-on belü li termelés elő segí tésére.

#### 5.6.1 Visszavonás

Tartsa lenyomva a Shift billentyű t, és nyomja meg a Record Arm gombot az utolsó mű velet visszavonásához. Nyomja meg ú jra az elő ző mű velet visszavonásához az, és í gy tovább.

#### 5.6.2 ý́ra

Tartsa lenyomva a Shift billentyű t, és nyomja meg a Némí tás gombot az utolsó visszavont mű velet ú jraindí tásához.

## 5.6.3 É rintés (Tap Tempo)

Tartsa lenyomva a Shift billentyű t, és ismételten nyomja meg a Kü ldés gombot a kí vánt ü tem tempójának beállí tásához.

#### 5.6.4 Kattintás (metronóm)

Tartsa lenyomva a Shift billentyű t, és nyomja meg a Solo gombot az Ableton Live kattintási funkciójának be- vagy kikapcsolásához.

# 5.7 Pillanatnyi nézet váltás

A munkamenet módban lévő nézetek pillanatnyilag válthatók, ami nagyszerű élő elő adáshoz.

Például elő fordulhat, hogy jelenleg a zeneszámok némí tásait nézi, de gyorsan fel akarja lépni a hangerő -fadereket, hogy feljaví tsa a számot. Nyomja meg és

tartsa lenyomva a Hangerő gombot, szerkessze a hangerő -fadert, és engedje fel a Hangerő gombot a visszatéréshez

Nézet némí tása.

# 6. Jegyzet mód

# 6.1 Áttekintés

Használja a Launchpad Pro Note módot, hogy kifejező en, sebességgel játsszon dobon és dallamhangszereken és nyomásérzékeny 8x8 rács.

A Note mód elrendezése változtatható, és választható kromatikus, léptékes vagy dob elrendezés. A Launchpad Pro játékfelü letét testreszabhatja az Ön igényei szerint.

Bármilyen elrendezésben használja a gombokat az oktáv növelésére vagy csökkentésére, a gombbal pedig transzponálja a rácsot. félhanggal felfelé vagy lefelé.

A Megjegyzés mód dinamikusan reagál az Ableton Live aktuálisan élesí tett hangszerére. Ha egy dobtartóval ellátott sáv élesí tve van élő ben, a Megjegyzés mód automatikusan dob elrendezésre vált, és fordí tva bármely más hangszer esetében.

Az Ableton Live-ban töltsön be egy hangszert egy MIDI-sávba ú gy, hogy kiválaszt egy hangszert a böngésző bő l, és kattintson rá duplán (vagy hú zza egy számra). Ha nem hall semmit, ellenő rizze, hogy a mű sorszám rekord élesí tve van, és a felü gyelet automatikusra van állí tva.

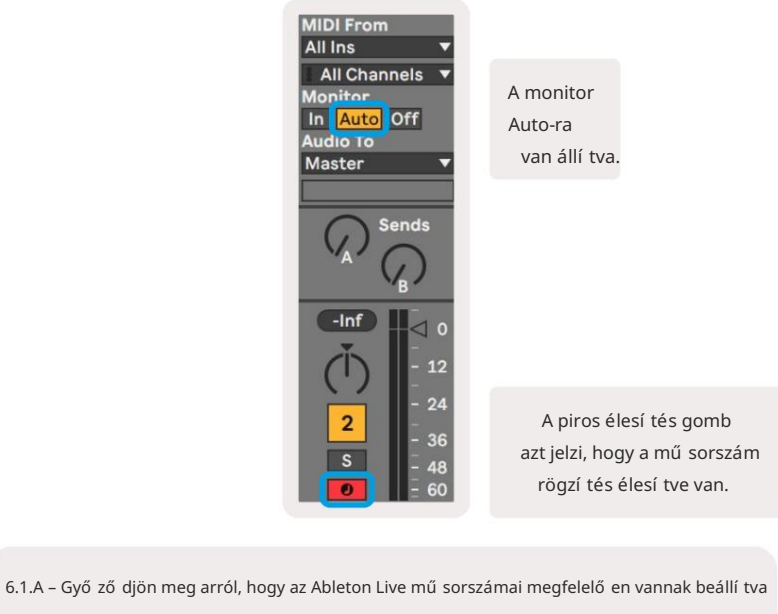

a zökkenő mentes élmény érdekében

# 6.2 Kromatikus mód

A kromatikus mód a Note mód alapértelmezett elrendezése. Nyomja meg a padokat a 8x8-as rácsban a hangjegyek elindí tásához.

Mí g a kromatikus mód lehető vé teszi az összes hang lejátszását, vizuálisan jelzi, hogy mely hangok léptékben vannak

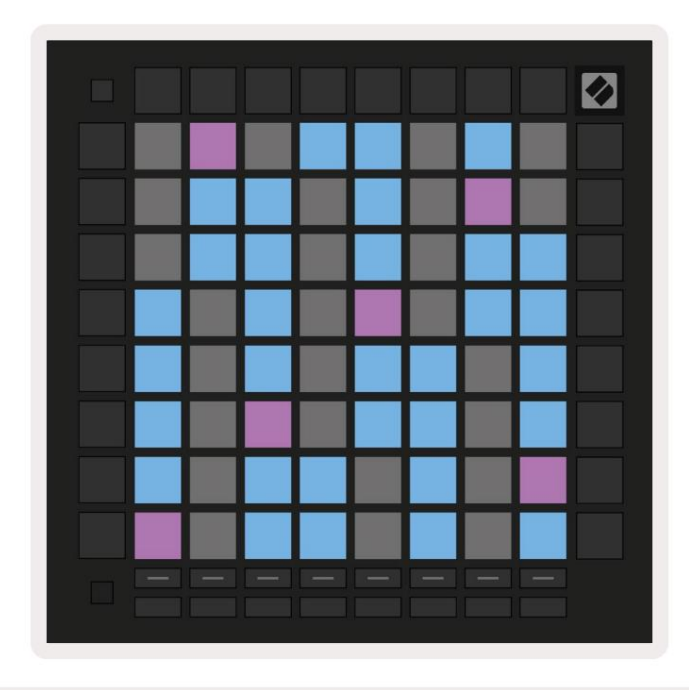

6.2.A – Megjegyzés mód kromatikus módban 5 ujj átfedéssel

A kék párnák az aktuálisan kiválasztott skála hangjait jelölik (alapértelmezés szerint C-moll), a lila párnák pedig a skála gyökere, az ü res padok pedig a skálán kí vü li hangjegyeket jelölik.

Az itt látható alapértelmezett kromatikus elrendezés hasonló a gitáréhoz, az oktáv két paddal felfelé és két paddal keresztben. Ez lehető vé teszi gitár akkord alakzatok használatát. Ezenkí vü l a padok hatodik oszlopa ugyanazokat a hangokat fogja játszani, mint a fenti sor első oszlopa, tovább utánozva a gitár elrendezését.

A kromatikus mód elrendezése módosí tható a Jegyzet mód beállí tásaiban, a Shift lenyomva tartásával és a Megjegyzés lenyomásával érhető el. A részletekért lásd a 6.4 Megjegyzés mód beállí tásait.

# 6.3 Méretezési mód

Méretezési módban a Launchpad Pro csak az aktuális léptékben jelení ti meg a jegyzeteket. Ez lehető vé teszi a játékot szabadon anélkü l, hogy kimenne a kulcsból.

A kromatikus módhoz hasonlóan a kék párnák az aktuálisan kiválasztott skála hangjait képviselik, mí g a lila párnák képviselik a skála gyökerét. Itt az ü res tömbök azt mutatják, hogy nincs jegyzet a helyü kön, mint ahogy a padok a játszható tartományon kí vü l. Ez a hatótávolságon kí vü li viselkedés a kromatikus módra is vonatkozik.

A kromatikus mód elrendezése módosí tható a Megjegyzés mód beállí tásaiban, amelyeket a Note lenyomva tartásával érhet el. Lát 6.4 Megjegyzés Mód beállí tások a részletekért.

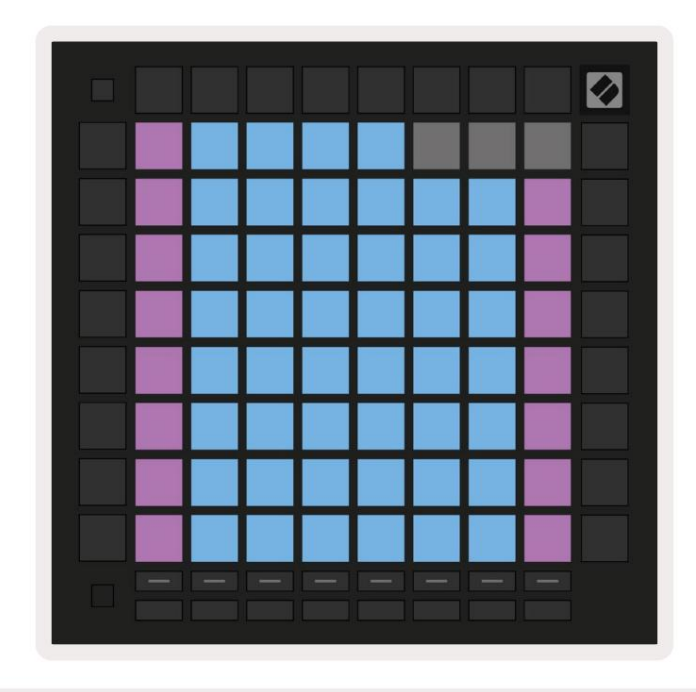

6.3.A – Megjegyzés mód léptékezési módban, kiválasztva a szekvenciális átfedést

# 6.4 Megjegyzés mód beállí tásai

Megjegyzés A mód beállí tásai lehető vé teszik a kromatikus mód és a skála mód közötti váltást, módosí tsa a jelenleg kiválasztott lépték és gyökérjegyzet, módosí tsa a Jegyzetmód elrendezését átfedésvezérlő kkel, és módosí tsa Megjegyzés A mód MIDI csatornája.

Lépjen be a Hangjegy mód beállí tásaiba a Shift billentyű lenyomva tartása és a Note vagy a Chord megnyomásával. A Hang és a Akkord zölden villog, ha a Hangjegy mód beállí tásaiban van. Ezeket a beállí tásokat a Note és a Chord megosztja – megosztják ugyanaz a skála, a gyökérhang és a MIDI csatorna.

| Overlap<br>Select         | Sequ-<br>ential               | 2 Fin-<br>ger                          | 3 Fin-<br>ger                          | 4 Fin-<br>ger                         | 5 Fin-<br>ger                       |                               |                                        | Chro/<br>Scale                          |             |  |
|---------------------------|-------------------------------|----------------------------------------|----------------------------------------|---------------------------------------|-------------------------------------|-------------------------------|----------------------------------------|-----------------------------------------|-------------|--|
|                           |                               |                                        |                                        |                                       |                                     |                               |                                        |                                         |             |  |
| Root<br>Select/           |                               | C#<br>(Out)                            | D#<br>(In)                             |                                       | F#<br>(Out)                         | G#<br>(ln)                    | A#<br>(ln)                             | Root                                    | = Root Note |  |
| Scale<br>Viewer           | C<br>(Root)                   | D<br>(ln)                              | E<br>(Out)                             | F<br>(ln)                             | G<br>(In)                           | A<br>(Out)                    | B<br>(Out)                             | In = In Scale                           |             |  |
| Scale                     | Nat.<br>Min.                  | Nat.<br>Maj.                           | Dor-<br>ian                            | Phry-<br>gian                         | Mixo-<br>lyd.                       | Mel.<br>Min.                  | Har.<br>Min.                           | Bbop.<br>Dor.                           |             |  |
| Select                    |                               |                                        |                                        |                                       |                                     |                               |                                        |                                         |             |  |
|                           | Blues                         | Min.<br>Pent.                          | Hung.<br>Min.                          | Ukr.<br>Dor.                          | Mar-<br>va                          | Todi                          | Whol.<br>Tone                          | Hira-<br>joshi                          |             |  |
| MIDI                      | Blues<br>Ch.<br>1             | Min.<br>Pent.<br>Ch.<br>2              | Hung.<br>Min.<br>Ch.<br>3              | Ukr.<br>Dor.<br>Ch.<br>4              | Mar-<br>va<br>Ch.<br>5              | Todi<br>Ch.<br>6              | Whol.<br>Tone<br>Ch.<br>7              | Hira-<br>joshi<br>Ch.<br>8              |             |  |
| MIDI<br>Channel<br>Select | Blues<br>Ch.<br>1<br>Ch.<br>9 | Min.<br>Pent.<br>Ch.<br>2<br>Ch.<br>10 | Hung.<br>Min.<br>Ch.<br>3<br>Ch.<br>11 | Ukr.<br>Dor.<br>Ch.<br>4<br>Ch.<br>12 | Mar-<br>va<br>Ch.<br>5<br>Ch.<br>13 | Todi<br>Ch.<br>6<br>Ch.<br>14 | Whol.<br>Tone<br>Ch.<br>7<br>Ch.<br>15 | Hira-<br>joshi<br>Ch.<br>8<br>Ch.<br>16 |             |  |
| MIDI<br>Channel<br>Select | Blues<br>Ch.<br>1<br>Ch.<br>9 | Min.<br>Pent.<br>Ch.<br>2<br>Ch.<br>10 | Hung.<br>Min.<br>Ch.<br>3<br>Ch.<br>11 | Ukr.<br>Dor.<br>Ch.<br>4<br>Ch.<br>12 | Mar-<br>va<br>Ch.<br>5<br>Ch.<br>13 | Todi<br>Ch.<br>6<br>Ch.<br>14 | Whol.<br>Tone<br>Ch.<br>7<br>Ch.<br>15 | Hira-<br>joshi<br>Ch.<br>8<br>Ch.<br>16 |             |  |

6.4.A – Megjegyzés mód beállí tásai

A Kromatikus/Skála kapcsoló átkapcsol a kromatikus mód (halvány pirosan világí t) és a skála mód (világí t) között élénkzöld) megnyomása után.

Az átfedés lehető vé teszi a kromatikus mód és a léptékezési mód elrendezésének módosí tását. Lásd 6.5 Átfedés részletes magyarázatot.

A Scale Viewer megmutatja, hogy mely hangok vannak az aktuálisan kiválasztott skálán egy zongorakiosztású billentyű zeten. A kék párnák a skálán jegyzeteket, a lila párnák a gyökeret, a gyengén megvilágí tott fehér párnák pedig a skálán kí vü li jegyeket mutatnak. Nyomjon meg egy padot a Scale Viewerben a skála gyökérhangjának megváltoztatásához.

A Skálaválasztás 16 kü lönböző skála közü l választhat. Nyomja meg a padot a skála kiválasztásához. A kiválasztott skála fényes fehéren világí t, mí g a nem kiválasztott skála halvány kéken világí t.

Az elérhető mérlegek a következő k:

| Natural Minor         | • Harmonikus moll | • Marva       |
|-----------------------|-------------------|---------------|
| • Természetes ő rnagy | • Bebop Dorian    | • Todi        |
| • Dorian              | • Blues           | • Teljes hang |
| • frí g               | • Kisebb pentaton | • Hirajoshi   |
| • Mixolydian          | • Kismagyar       |               |
| • Dallamos moll       | • ukrán Dorian    |               |

A Note Mode által sugárzott MIDI-csatorna 1 és 16 között választható. Ez akkor hasznos, ha egy adott sávra szeretne hangokat kü ldeni, ha több mű sorszám rögzí tése is élesí tett.

# 6.5 Átfedés

Az átfedés határozza meg a kü lönböző sorok jegyzetei közötti kapcsolatot. Az 5-ös átfedés azt jelenti, hogy a egy sor bal szélső padja ugyanazt a hangot fogja játszani, mint az alábbi sor hatodik padja (lásd A.1.1 Átfedés - 5 ujj).

Minden átfedési szint azt jelenti, hogy hány ujjra van szü kség egy skála lejátszásához (kivéve a szekvenciális elrendezést). Például a négyujjas átfedéssel lejátszhat egy skálát, amely fü ggő legesen megy felfelé a rácson csak 4 ujjal (lásd A.1.2 Átfedés – 4 ujj)

A szekvenciális fedvények másként viselkednek, mint a 2, 3, 4 és 5 ujjas fedvények. Kromatikus módban,

A jegyzetek lineárisan lesznek elhelyezve, és minden egyes pad esetében egyediek. Méretezési módban csak a gyökér oktávjai lesznek átfedve. A szekvenciális elrendezés léptékezési módban hasonló a Novation Circuit tartomány elrendezéséhez, és nagyszerű lehető séget kí nál arra, hogy könnyedén lejátszhassa a skálákat több oktávon (lásd A.1.3 Átfedés – szekvenciális).

# 6.6 Dob ü zemmód

Ha egy Ableton Live Drum rack van betöltve az aktuálisan élesí tett sávba, akkor a Megjegyzés mód jelenti a a dob állvány aktuális állapota, amely megmutatja, hogy mely helyek vannak jelenleg feltöltve.

Az Ableton Live-ban töltsön be egy dobkészletet egy MIDI-sávba ú gy, hogy kiválaszt egy dobkészletet a böngésző bő l, és megduplázza rákattintva (vagy másként hú zva egy számra). Ha nem hall semmit, győ ző djön meg arról, hogy a zeneszám helyes rögzí tés élesí tve, és a felü gyelet automatikusra van állí tva (lásd 5.5 Felvétel élesí tés és rögzí tés).

A nézet négy 4x4-es terü letre van osztva, amelyek mindegyike a dob állvány terü leteit képviseli. lent.

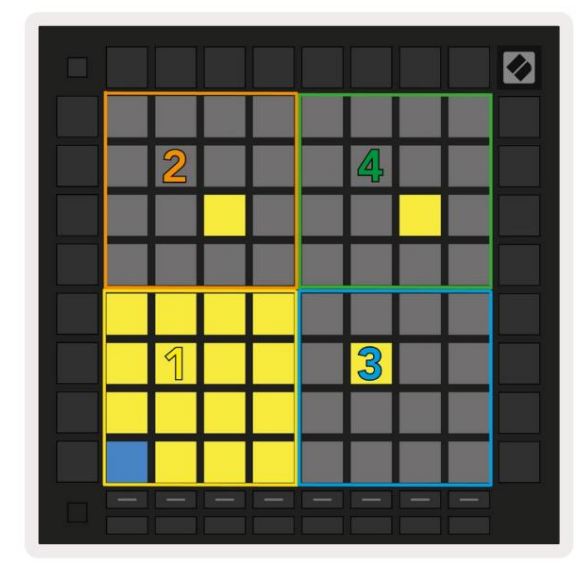

| 808 | Core Kit     |          |               |               |       |       |                   |          |    | Ċ                |     |  |
|-----|--------------|----------|---------------|---------------|-------|-------|-------------------|----------|----|------------------|-----|--|
|     | Conga<br>808 | Mid<br>3 | Cymbal<br>808 |               |       | Co    | Conga Hi<br>808   |          |    | Cowbell<br>808   |     |  |
|     | M            | S        | Μ             |               | S     | М     |                   | S        | М  |                  | S   |  |
|     | Marao<br>808 | cas      | Т             | Tom Hi<br>808 |       |       | Hihat<br>Open 808 |          |    | Conga Low<br>808 |     |  |
|     | M            | S        | Μ             |               | S     | М     |                   | S        | М  |                  | S   |  |
|     | Clave        | 308      | To            | m L<br>808    | ow    | Clo   | Hiha<br>sed       | t<br>808 | To | m N<br>808       | lid |  |
|     | M            | S        | Μ             |               | S     | М     |                   | S        | Μ  |                  | S   |  |
|     | Kick 8       | 08       | Ri            | m 8           | 08    | Sn    | are 8             | 808      | CI | ap 8             | 08  |  |
|     | М            | S        | Μ             |               | S     | Μ     |                   | S        | М  |                  | S   |  |
|     |              |          |               | =             | =     |       | =                 | -        | -  | =                |     |  |
| C1- | Kick 80      | 3 - G    | M S           | ugge          | estio | n: Ba | ass C             | rum      | 2  |                  |     |  |

6.6.A – Hogyan viszonyul a Launchpad Pro dobelrendezése a dobtartóhoz élő ben

A dob állvány látható terü lete a gombokkal 16 nyí lásból, vagy a gombok segí tségével 4 nyí lásból álló készletekben görgethető . A bal alsó 4x4 terü let mindig megfelel az Ableton Drum rack aktuálisan látható helyeinek.

Ha a fenti diagram 2., 3. vagy 4. terü letére van betöltött minta, akkor az erő sen világí tó jelzésként jelenik meg. sárga párna, pontosan ú gy, ahogy az 1. terü leten látható.

A dobpárna megnyomásakor a pad kékre vált, jelezve, hogy kiválasztották. A minta jelen van ebben a nyí lásban szerkeszthető az Ableton Drum Rackbő l.

Ha bármely más hangszer az aktuálisan élesí tett sávon van, a rács visszatér Skála módba vagy Kromatikus mód.

Az Ableton Live-ban töltsön be egy hangszert egy MIDI-sávba ú gy, hogy kiválaszt egy hangszert a böngésző bő l, és kattintson rá duplán (vagy hú zza egy számra). Ha nem hall semmit, ellenő rizze, hogy a mű sorszám rekord élesí tve van, és a felü gyelet automatikusra van állí tva.

# 7. Akkord mód

# 7.1 Áttekintés

Az akkord mód lehető vé teszi az összetett akkordok egyszerű felfedezését, felépí tését és mentését. A Chord Mode elrendezését kifejezetten a mindig együ tt mű ködő akkordok lejátszására tervezték.

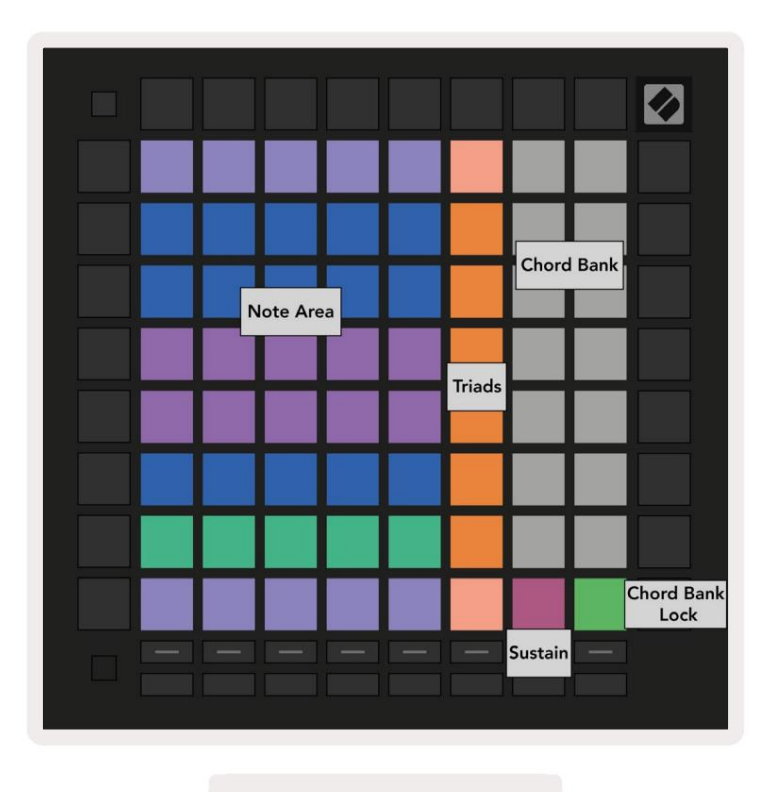

7.1.A - Chord Mode elrendezés

# 7.2 Triádok

A padok narancssárga oszlopa akkord módban a triádokat jelöli. Ezen padok valamelyikének megnyomása elindul vissza három hangot, amelyek hármashangzatot alkotnak, mint például a C, E és G, amelyek egy C-dú r akkordot alkotnak. Ahogy haladsz fü ggő legesen felfelé a rácson a gyökérhang felemelkedik, de a triádok hangjai a skála aktuálisan nézett oktávján belü l maradnak. Ez biztosí tja az akkordok természetes megszólalását az oktávon belü l.

# 7.3 A megjegyzés terü let

A Megjegyzés terü let bal oldali oszlopa az aktuálisan kiválasztott skálát képviseli (skálák választhatók a Hangjegy mód beállí tásai között, amelyek meg vannak osztva a Hang és a Akkord mód között). A bal alsó padtól a bal felső padig történő lejátszás a skála hangjain keresztü l fog lejátszani (ha a skálán kevesebb, mint 7 hang, az oktávot a 6. vagy 7. padon érjü k el). A hangjegyterü let ví zszintes sorai akkordokat jelölnek. Játssz le bármely három szomszédos ví zszintes hangot, hogy hármashangzatot játszhass. A szép akkordok kü lönösen egyszerű megtalálása érdekében próbáljon meg egyszerre csak egy ví zszintes sorban lejátszani az akkordokat, és minden akkordba belefoglalja a bal szélső padot.

A három bal szélső hang minden sorban egy alaphármast játszik, a 3. hangköz pedig egy oktávval emelkedik. A bal oldali negyedik hang egy 7-est játszik, mí g az ötödik hang egy oktávra emelt 5-ös hangot játszik le.

# 7.4 Akkordok mentése és lejátszása

Az akkordokat az akkordbankba lehet menteni, amelyet a rács jobb oldalán található 14 fehér pad képvisel. Egy akkordhelyhez való hozzárendeléshez tartson egy ü res akkordhelyet a bankban, és nyomja meg a hangjegyeket a Hangjegy terü leten vagy a triádokban. Alternatí v megoldásként elő ször jegyzeteket tarthat, majd hozzárendelheti ő ket egy slothoz.

A Chord Bankba mentett akkord lejátszásához nyomja meg a megfelelő padot a bankban. A mentett akkordot tartalmazó akkordbankhelyek élénk fehéren világí tanak, mí g a hozzá nem rendelt helyek halványfehéren világí tanak.

A Chord Bank Lock vezérlő je a jobb alsó padban lehető vé teszi a Chord Bank zárolását. Mikor van zárolva akkordokat játszhat a bankban, miközben továbbra is lejátszhatja a jegyzetterü leten, anélkü l, hogy hozzárendelné a A bank. Í gy lejátszhatja a dallamokat az elmentett akkordok tetején, miközben azokat egyetlen ujjal lejátssza.

#### 7.5 Az irányí tás fenntartása

A Chord Mode Sustain padja hasonló módon tartja a lenyomott hangokat, mint egy fenntartó pedál. Ez egy nagyszerű módszer az akkordok fokozatos felépí tésére. Egy kitartott hang ismételt megnyomása az ú j sebességgel ú jra elindí tja.

# 8. Egyéni módok

# 8.1 Áttekintés

Az egyéni módok a Launchpad Pro 8x8-as rácsát mélyen testreszabható vezérlő felü letté varázsolják.

Egyéni módok hozhatók létre és szerkeszthető k a Novation Components segí tségével – mindenki számára elérhető online központunkkal Novation termékek. Az itt létrehozott egyéni módokról is biztonsági másolatot készí thet. Nekü nk több is van Egyéni módú sablonok, amelyeket letölthet és felfedezhet az Összetevő k oldalon.

A Components eléréséhez látogasson el a component.novationmusic.com/ oldalra WebMIDI-képes böngésző használatával (mi ajánlja a Google Chrome-ot vagy az Operát).

Alternatí v megoldásként töltse le az Összetevő k önálló verzióját a fiókja oldaláról a webhelyen Novációs oldal.

Az egyéni módok teljes mértékben kompatibilisek a Launchpad Mini [MK3], a Launchpad X és a Launchpad Pro között.

## 8.2 Alapértelmezett egyéni módok

Alapértelmezés szerint nyolc egyéni mód érhető el az eszközön.

Az egyéni módok eléréséhez nyomja meg az Egyéni gombot. A Track Select gombok fehéren világí tanak, jelzéssel az aktuálisan kiválasztott Egyéni mód halványzölden világí t. Nyomja meg a Track Select gombokat a közötti választáshoz Egyéni módok.

A Custom 1 8 egypólusú fü ggő leges fadert biztosí t 7-tő l 14-ig terjedő CC-kre. Ezek MIDI-leképezhető k a DAW-ban.

A Custom 2 8 bipoláris ví zszintes fadert biztosí t 15-22 CC-re. Ezek lehetnek MIDI-k feltérképezve a DAW-ban.

Az Egyéni 3 egy dobtartó elrendezés, amely megegyezik a Note Mode dobtartó elrendezésével. Ez egy statikus elrendezés – nem reprezentálja a jelenlegi Ableton Drum Rack-et.

A Custom 4 egy kromatikus elrendezés, amely a hagyományos fekete-fehér billentyű zetet reprezentálja jegyzetek.

Az Egyéni 5 0-63 programmódosí tási ü zeneteket biztosí t.

Az Egyéni 6 a 64-127-es programmódosí tási ü zeneteket tartalmazza.

A Custom 7 a Custom 3 egy nem világí tó változata. Ha MIDI hangokat kü ld erre az elrendezésre, a padok olyan szí nben világí tanak, amely megfelel a bejövő hangok sebességének. Ez egy örökölt elrendezés, amely megegyezik a korábbi Launchpad 1. felhasználójával

A Custom 8 egy nem világí tó elrendezés, amely megfelel a Programozói mód elrendezésének. Ha MIDI hangokat kü ld erre az elrendezésre, a padok olyan szí nben világí tanak, amely megfelel a bejövő hangok sebességének. Ez egy örökölt elrendezés, amely megegyezik a korábbi Launchpad 2. felhasználójával.

## 8.3 Egyéni mód Master MIDI csatorna

Az egyéni mód fő csatornája a shift lenyomva tartásával és az Egyedi gomb megnyomásával állí tható be.

A padok alsó két sora mutatja a Master MIDI csatornát a kiválasztott egyéni módhoz az 1-16 csatornák között. Minden egyéni módnak saját fü ggetlen fő csatornája lehet.

Válasszon kü lönböző egyéni módokat a Track Select gombok segí tségével. A jelenleg kiválasztott egyéni mód zölden világí t, csakú gy, mint a kiválasztott fő csatorna. A ki nem választott egyéni módok fő csatornája halvány pirosként jelenik meg.

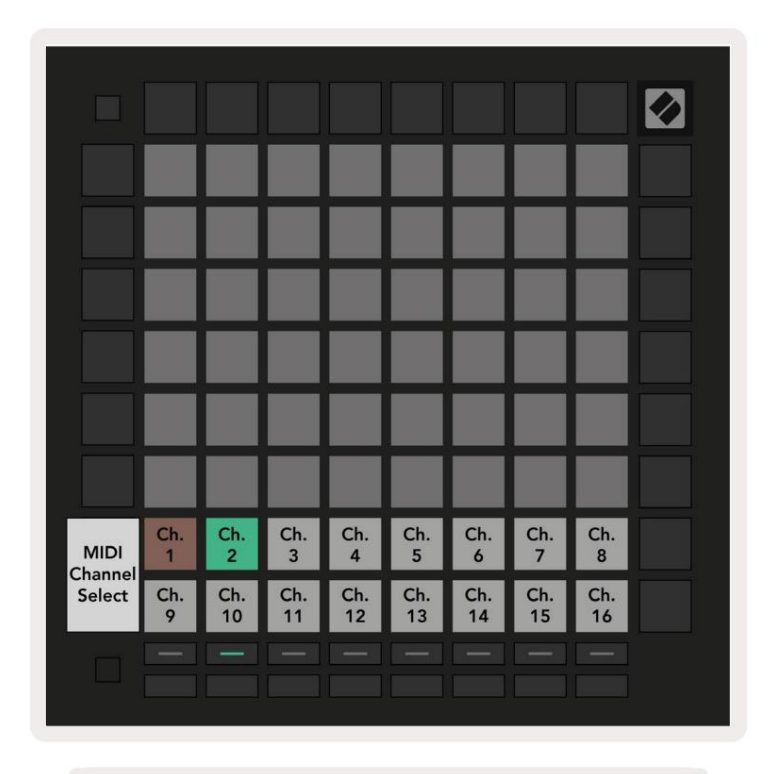

8.3.A – Egyéni mód fő csatorna kiválasztása

# 8.4 Egyéni mód beállí tása

Egyéni mód beállí tásához nyissa meg a Novation Components alkalmazást, és csatlakoztassa Launchpad Pro-ját.

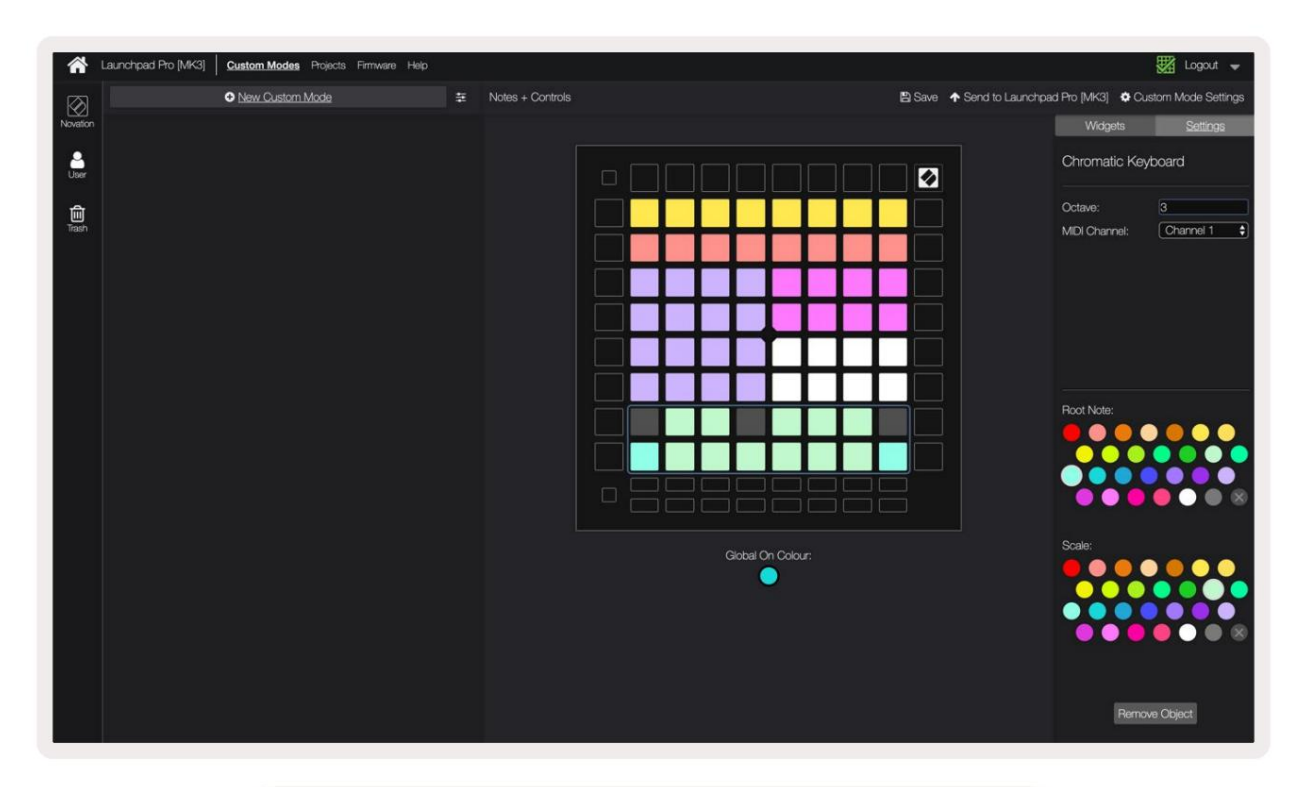

8.4.A – Egyéni mód beállí tása a Novation Components alkalmazásban

Egyéni módban a 8x8-as rácson belü l minden pad mű ködhet jegyzetként , CC- ként (vezérlésváltás) vagy Program változás ü zenet.

A párnák kapcsolóként , triggerként vagy pillanatnyi kapcsolóként is mű ködhetnek . A pillanatnyi viselkedés bekapcsolja a hangjegyet, amikor megnyomja a padot, és feloldja a hangjegyet, ha lenyomja. A triggerek mindig meghatározott CC értéket vagy programmódosí tási ü zenetet kü ldenek.

A padok teljes sorai és oszlopai faderként is mű ködhetnek . A faderekhez CC értékek rendelhető k, és lehetnek unipolárisak vagy bipolárisak. A faderek ví zszintesen vagy fü ggő legesen is elhelyezhető k.

Az egyéni módban lévő padoknak "be" és "kikapcsolt" szí nt lehet rendelni, ha a 8x8-as párnák rács megnyomva/váltásra kerü l. (pl. ha egy hangot játszik le, vagy egy ideiglenes CC változtatást kapcsol). Egyedi módonként csak egy "be" szí n lehet, de minden padnak lehet egyedi "ki" szí ne.

Az egyéni módok a jegyzetek, CC-k, programmódosí tások és faderek tetsző leges kombinációját tartalmazhatják – beállí thatja készí tse el saját, személyre szabott vezérlő felü letét stú diója számára.

A saját egyéni módok létrehozásával kapcsolatos további gyakorlati információkért keresse fel az összetevő ket az an interaktí v oktatóanyag.

# 8.5 Világí tópadok kü lső MIDI-vel

Alapértelmezés szerint a Custom 7 és 8 összes padja nem világí t. A Launchpad Pro-nak kü ldött MIDI Note ü zenetek a hangjegyek számának és sebességének megfelelő en világí tják meg a padokat. Az elkü ldött jegyzet határozza meg, hogy melyik pad világí t, és a hang sebessége határozza meg a szí nt.

Az RGB LED-ek 127 szí n megjelení tésére képesek, ezek indexe a Programozói kézikönyvben található.

Ezen kí vü l minden pad és gomb világí that programozói módban.

A világí tópadokról és a Launchpad Pro szoftver vezérlő felü leteként való használatáról szóló részletes információkért tekintse meg a programozói kézikönyvet, amely letölthető a customer.novationmusic.com/ cí mrő l . támogatás/letöltések.

# 9. Szekvenátor

# 9.1 Szekvenátor áttekintése

A Launchpad Pro erő teljes 4 sávos szekvenszerrel rendelkezik, amely szoftverrel és hardverrel is használható. Számos hatékony és kreatí v funkcióval rendelkezik, amelyek segí tenek érdekes zenei ötletek generálásában.

A szoftver sorrendbe állí tásához csatlakoztassa a Launchpad Pro-t a számí tógépéhez USB-n keresztü l. Győ ző djön meg arról, hogy a szoftvere ugyanarra a MIDI csatornára van állí tva, mint a vezérelni kí vánt szekvenszer sáv. A Launchpad Pro Sequencer sáv MIDI csatornáinak módosí tásával kapcsolatos részletekért lásd a 9.13 Sequencer Settings részt.

A szekvenáló adatok a MIDI Out portokon kí vü l kerü lnek kikü ldésre. A hardver szekvenciálásához használja a mellékelt TRS Minijack to MIDI DIN adaptert, valamint egy MIDI kábelt a felszereléshez való csatlakozáshoz.

A Launchpad Pro szekvenszere teljesen számí tógép nélkü l is használható – csak táplálja az eszközt a mellékelt fali csatlakozóval és USB-C kábellel.

# 9.2 Lépések nézet

Lépésnézetben a rács felső fele egy minta 32 lépését jelenti. Nyomja meg a Lejátszás gombot , hogy megtekinthesse a fehér lejátszófej haladását a minta lépésein, majd vissza az elejére. Nyomja meg még egyszer a lejátszás gombot a lejátszás leállí tásához – észreveheti, hogy a fehér lejátszófej leállt.

A rács alsó fele a lejátszási terü letet jelenti, amely lehető vé teszi, hogy lenyomva lejátszhass egy hangot.

# 9.2.1 A Játszótér használata

A lejátszási terü leten lévő hangok egy oktávval felfelé vagy lefelé tolhatók a fel és le gombokkal a kromatikus vagy léptékű sávtí pusoknál, vagy 16 hanggal (egy teljes 4x4-es rács) a dobsávoknál. A bal és a jobb A gombok segí tségével a dobsávokat egy sorral (négy hanggal) lehet eltolni egyszerre.

| 54                        | •                  | •            | Session | Note   | Chord | Custom       | Sequencer       | Projects<br>Save   |                  |
|---------------------------|--------------------|--------------|---------|--------|-------|--------------|-----------------|--------------------|------------------|
| •                         |                    |              |         |        |       |              |                 |                    | ><br>Pattana     |
| •                         |                    |              |         |        |       |              |                 | Szekvei            | náló             |
| Clear                     |                    |              |         |        |       |              |                 |                    | Pattern Settings |
| Duplicate<br>Double       |                    |              |         |        |       |              |                 |                    | ><br>Videoty     |
| Guardian<br>Nacioticamian |                    |              |         |        |       |              |                 |                    | ><br>Pechability |
| Játszótér b               | be                 |              |         |        |       |              |                 |                    | ><br>Metilion    |
| Dob elrend                | ezés               |              |         |        |       |              |                 |                    | ><br>Maro Step   |
| Cupture MICH              |                    |              |         |        |       |              |                 |                    | ><br>Parts Clp   |
| Setup                     | Record Arm<br>Unde | Mute<br>Reds | Solo    | Volume | 1 s:  | Senda<br>Tep | Device<br>Temps | Stop Clip<br>Swing |                  |
|                           |                    |              |         |        |       |              |                 |                    |                  |

9.2.1.A – A Steps View elrendezése

#### 9.2.2 Hozzárendelés lépésekhez

A lépésekhez jegyzeteket rendelhet, ha lenyomva tartja a jegyzetet a lejátszási terü leten, és megnyom egy lépést. Minden lépéshez legfeljebb 8 hangjegy rendelhető . Ha egy lépést tart, a hozzá rendelt jegyzetek pirosra váltanak a lejátszási terü leten. A lépés elő nézete is megjelenik, ha megnyomja.

Alternatí v megoldásként elő ször tartsa lenyomva a lépést, majd nyomja meg a jegyzeteket a lejátszási terü leten, hogy jegyzeteket rendeljen a lépésekhez.

Tartsa lenyomva a jegyzetet a lejátszási terü leten, hogy megnézze, mely lépésekhez van hozzárendelve – miután röviden lenyomva tartja a jegyzetet, a a hozzárendelt lépések pirosra váltanak. Ha több hangot (pl. akkordot) tartunk, akkor az összeset tartalmazó lépések a jegyzetek pirosra váltanak.

#### 9.2.3 Törlési lépések

A jegyzeteket törölheti a lépésekbő l, ha lenyomva tartja a Törlés gombot, és megnyomja a törölni kí vánt lépést. Egyedi hangjegyek eltávolí thatók egy lépésrő l, ha lenyomva tartja a lépést, és megnyomja a hozzárendelt (piros) hangjegyeket a Lejátszásban Terü let.

#### 9.2.4 Lépések megkettő zése

Egy lépés megkettő zéséhez tartsa lenyomva a Másolás gombot, és nyomja meg a lépést a másolásához. Miközben továbbra is lenyomva tartja a Másolás gombot, nyomja meg egy másik lépést a másolt lépés odaillesztéséhez. Egy megkettő zött lépés többször is beilleszthető, amí g a duplikációt lenyomva tartja.

# 9.2.5 Lejátszás

Nyomja meg a Lejátszás gombot, hogy a lejátszást a minták elejétő l kezdje meg. Folytathatja a leállí tott sorozat közepétő l a shift lenyomva tartásával és a lejátszás megnyomásával. Figyelje meg, hogy a játék váltáskor aranyszí nű vé válik

## 9.2.6 Felvétel a szekvenszerbe

Nyomja meg a Felvétel [O] gombot, hogy engedélyezze az élő felvételt a szekvenszerre. A rögzí tés akkor engedélyezett, ha a felvétel gomb piros. Ha engedélyezve van, a szekvenszer lejátszása közben a lejátszási terü leten lejátszott hangok rögzí tésre kerü lnek a szekvenszerbe. Az USB-n vagy a TRS MIDI In porton kí vü lrő l vett MIDI is lesz rögzí tett.

#### 9.2.7 A kapu hosszának beállí tása

Egy lépés hangjegyeinek kapuhosszának beállí tásához nyomja meg a lépést, és tartsa lenyomva röviden, amí g zölden nem villog. Most, miközben a lépést továbbra is lenyomva tartja, nyomja meg a minta bármely másik lépését a hossz beállí tásához – a hangjegyek lesznek a zöld pulzáló lépések idejére tartva.

Ha a kapu hosszát egyetlen lépésre szeretné csökkenteni, nyomja meg kétszer a 2-es kapuhosszt kijelölő padot. A második megnyomással a kapu 1 fokozatra csökken.

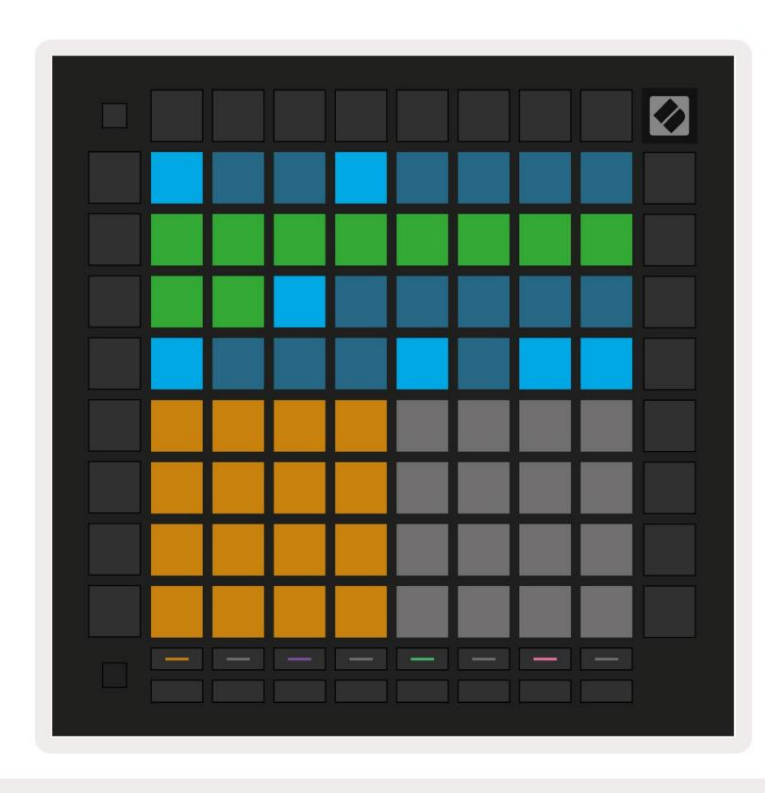

Az alábbi képen a megtartott lépcső 10 lépcső s kapuhosszú ságú , amit a 10 zöld pad jelzi.

9.2.7.A – A minta 9. lépcső jének kapuhossza 10 lépésre van beállí tva, amit a 10 zöld pad jelzi

## 9.2.8 Több szekvenszersáv használata

Négy fü ggetlen szekvenszer-sáv érhető el a Launchpad Pro-n. Nyomja meg a világí tó mű sorszámválasztó gombokat hogy válasszon közöttü k. Minden mű sorszámnak van egy meghatározott szí ne, amely a kiválasztott mű sorszámok között illeszkedik gombok és a Play Area. Mind a négy szám egyszerre szólal meg.

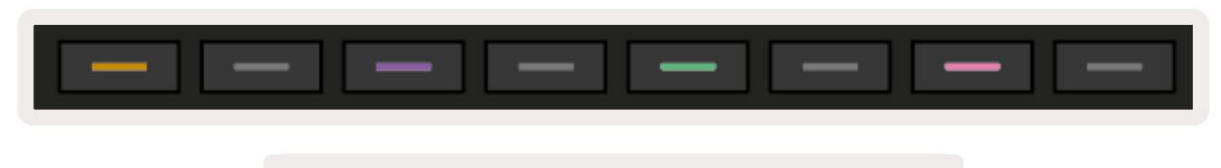

9.2.8.A – A négy szekvenszer sáv szí nkóddal van ellátva

# 9.2.9 A Sequencer használata az Ableton Live-val

Ügyeljen arra, hogy mely MIDI-csatornákra szeretné elkü ldeni az egyes számokat az Ableton Live-ban. Alapértelmezés szerint MIDI Az élő mű sorszámok bármely csatornáról fogadják a bemenetet. Ez azt jelenti, hogy amikor a minták játszanak több szekvenszer sáv, a hangok alapértelmezés szerint minden rekord élesí tett Ableton Live sávban lejátszanak.

A szekvenszerszámok Live-val való lejátszásra való beállí tása többféleképpen is elvégezhető – a következő példa:

Állí tsa be a Live-ban használni kí vánt számokat a "Launchpad Pro MK3 (LPProMK3 MIDI)" MIDI fogadásához, ha Mac számí tógépet használ.

Ha Windows rendszert használ, állí tsa a MIDI From-t "LPProMK3 MIDI (MIDI 1)" értékre.

| MIDI From                                                        | MIDI From        | MIDI From | MIDI From |  |  |  |
|------------------------------------------------------------------|------------------|-----------|-----------|--|--|--|
| All Ins                                                          |                  | []        | annels 🔻  |  |  |  |
| Computer Keyboar                                                 | ď                |           |           |  |  |  |
| Launchpad Pro MK3 Input (Launchpad Pro MK3 (LPProMK3 DAW)) D Off |                  |           |           |  |  |  |
| Launchpad Pro MK                                                 | 3 (LPProMK3 DIN) |           |           |  |  |  |
| Launchpad Pro MK3 (LPProMK3 MIDI)                                |                  |           |           |  |  |  |
| Scarlett 8i6 USB                                                 |                  |           |           |  |  |  |
| Configure                                                        |                  |           |           |  |  |  |
| 2-MIDI                                                           |                  |           |           |  |  |  |
| 3-MIDI                                                           |                  |           |           |  |  |  |
| 4-MIDI                                                           |                  |           | •         |  |  |  |
| No Input                                                         |                  |           |           |  |  |  |

9.2.9.A – (Mac) A MIDI beállí tása, hogy a megfelelő Launchpad Pro portról jöjjön

Ezután állí tsa be az egyes számokat ú gy, hogy a Launchpad Pro csatornáinak megfelelő kü lönböző csatornákon vegyen MIDI-t szekvenszer sávok. Alapértelmezés szerint ezek az 1., 2., 3. és 4. csatorna az 1., 2., 3. és 4. sávhoz. Lát 9.13 Szekvenszer beállí tásai a szekvenszer sávok MIDI csatornáinak módosí tásával kapcsolatos részletekért.

| MIDI From       | MIDI From       | MIDI From       | MIDI From       |
|-----------------|-----------------|-----------------|-----------------|
| Launchpad Pro I | Launchpad Pro I | Launchpad Pro I | Launchpad Pro I |
| 🕻 Ch. 1 🔍       | 🕻 Ch. 2 🔻       | 🛿 Ch. 3 🔍       | Ch. 4 🔻         |
| Monitor         | Monitor         | Monitor         | Monitor         |
| In Auto Off     | In Auto Off     | In Auto Off     | In Auto Off     |
| MIDI To         | MIDI To         | MIDI To         | MIDI To         |
| No Output 🔻     | No Output 🔻     | No Output 🔻     | No Output 🔻     |
|                 |                 |                 |                 |
|                 |                 |                 |                 |
|                 |                 |                 |                 |
|                 |                 |                 |                 |
|                 |                 |                 |                 |
|                 |                 |                 | •               |
|                 | i i             | i i             | i i i           |
|                 |                 |                 |                 |
|                 |                 |                 | :               |
|                 |                 |                 |                 |
| 1               | 2               | 3               | 4               |
|                 |                 |                 |                 |
| S               | S               | S               | S               |
| 0               | 0               | 0               | 0               |
| -               |                 |                 |                 |

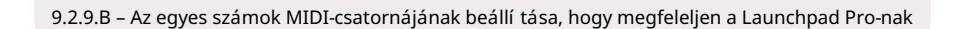

Győ ző djön meg arról, hogy a Monitor beállí tása Auto, majd élesí tse mind a 4 sávot a parancs (Mac) vagy a vezérlő (Windows) lenyomva tartásával, miközben az egyes rögzí tési élesí tés gombokra kattint. Alternatí v megoldásként tiltsa le az "Arm Exclusive" funkciót a jobb gombbal a rögzí tő kar gombot. Ez lehető vé teszi több sáv élesí tését a parancs/vezérlés lenyomva tartása nélkü l.

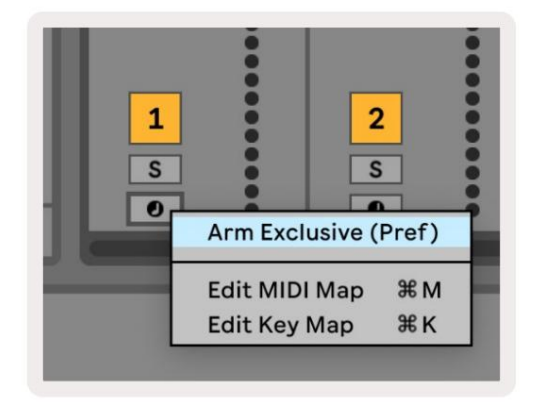

9.2.9.C – Exkluzí v beállí tókar az Ableton Live-ban

# 9.3 Minták nézet

A Launchpad Pro szekvenszerben minden 32 lépésbő l álló sorozat egy minta. A minták lehető vé teszik több szakaszból álló pálya felépí tését. Minden sáv projektenként 8 mintához fér hozzá – navigáljon a Minták oldalon a minták megtekintéséhez. A jelenleg lejátszott minta lü ktető lesz. Ez a minta amely a Steps View-ban lesz látható.

| 1           | 2             |              |              |              |              |                     |    |        |
|-------------|---------------|--------------|--------------|--------------|--------------|---------------------|----|--------|
| 3           | 4             |              |              |              |              |                     |    |        |
| 5           | 6             |              |              |              |              |                     |    |        |
| 7           | 8             |              |              |              |              |                     |    |        |
| Tra<br>Patt | ck 1<br>terns | Trac<br>Patt | ck 2<br>erns | Trac<br>Patt | ck 3<br>erns | Track 4<br>Patterns |    |        |
|             |               |              |              |              |              |                     |    |        |
| 1           | 2             | 3            | 4            | 5            | 6            | 7                   | 8  | Seener |
| 9           | 10            | 11           | 12           | 13           | 14           | 15                  | 16 | scenes |
|             |               |              |              |              |              |                     |    |        |
|             |               |              |              |              |              |                     |    |        |

9.3.A – Minták nézet

# 9.3.1 Láncolási minták

A minták összeláncolhatók két minta egyidejű megnyomásával – ez a két megnyomás megteszi

határozza meg a lánc kezdő - és végpontját. Ha megnyomja a lejátszást, a minták egymás után játszódnak le. Egy lánc legfeljebb 8 mintából állhat, összesen 256 lépésbő l.

# 9.3.2 Sorbaállási minták

Lejátszás közben nyomjon meg egy mintát (vagy egy mintaláncot), hogy sorba állí tsa a következő lejátszáshoz. A sorban álló minta (vagy lánc) villog, jelezve, hogy sorba van állí tva, és az aktuális minta végén kezdő dik a lejátszás.

# 9.3.3 Minta törlése

A minta törléséhez tartsa lenyomva a Clear gombot, és nyomja meg a kí vánt mintát.

# 9.3.4 Minta másolása

Egy minta másolásához tartsa lenyomva a Duplicate gombot, és nyomja meg a mintát a másoláshoz. Miközben továbbra is kézben tartja a másolatot, nyomjon meg egy másik Mintanyí lást a másolt minta odaillesztéséhez. Ha megtartja a másolatot, megteheti illessze be többször a másolt mintát.

# 9.3.5 Azonnali mintaváltás

A szekvenszer lejátszása közben azonnal válthat a minták között. Tartsa lenyomva a shift gombot, és válassza ki a a lehető séget mintát (vagy mintaláncot) az azonnali váltáshoz. A szekvenszer ú gy fog beleszámí tani az ú j mintába, mintha az lett volna

a lejátszás elejétő l fogva játszott.

Tipp: Ha a sorba állí tott váltás a kü lönböző hosszú ságú minták között nem szinkronizálta a nyomvonalat, használjon egy Azonnali mintakapcsoló, amellyel visszaü theti az idő ben.

## 9.4 Jelenetek

A jelenetek lehető vé teszik több minta indí tását az összes mű sorszámhoz egyetlen megnyomással, és hozzá is láncolhatók hosszabb dalszerkezetet épí teni. A jeleneteket az alján található 16 fehér párna képviseli Minták nézet.

#### 9.4.1 Jelenetek hozzárendelése

Tartsa lenyomva a jelenetet, hogy megtekinthesse, mely minták vannak hozzárendelve. Rövid késleltetés után a hozzárendelt minták (vagy mintaláncok) pirosan világí tanak.

Ha egy mintát szeretne hozzárendelni a jelenethez, nyomja meg a mintát (vagy mintaláncot), miközben lenyomva tartja a jelenetet. Ez nem befolyásolja azt, amit a szekvenszer éppen játszik. Az ú jonnan hozzárendelt mintaláncok csak akkor lépnek életbe, ha ú jra kiválasztja a jelenetet, vagy ha a jelenetlánc visszatér ehhez a jelenethez. Alternatí v megoldásként megnyomhat és lenyomva tarthat egy mintaláncot, majd megnyomhat egy jelenetet a hozzárendeléséhez.

Megtekintheti, hogy a mintaláncok érvénybe léptek-e, mivel a jelenet zöldrő l fehérre változik, ha az aktuális mintaláncok nem egyeznek az aktuális jelenetben tárolttal.

#### 9.4.2 Jelenetek láncolása

Két jelenet egyidejű megnyomásával több jelenetet is összeláncolhat. Ez beállí tja a lánc kezdetét és végét. Ha megnyomja a lejátszás gombot, a jelenetek egymás után játszódnak le. Egy jelenet lesz lépjen a következő jelenetre, ha minden sáv legalább egyszer befejezte a mintaláncát.

#### 9.4.3 Jelenetek sorba állí tása

A jelenetek ugyanú gy sorba helyezhető k, mint a minták. A szekvenszer lejátszása közben egy ú j jelenet (vagy jelenetlánc) kiválasztása lejátszási sorba állí tja. A sorba állí tott jelenetek villogni fognak, és az 1. sávon jelenleg lejátszott minta végén az ú j jelenet (vagy jelenetlánc) az elejétő l kezdő dik, a szinkron elvesztése nélkü l.

A szekvenszer lejátszása közben tartsa lenyomva a shift gombot, és válasszon egy jelenetet (vagy jelenetláncot) az azonnali váltáshoz. A szekvenszer ú gy fog beleszámí tani az ú j jelenetláncba, mintha a lejátszás elejétő l játszott volna.

Tipp: Ha a sorba állí tott váltás a kü lönböző hosszú ságú jelenetek között nem szinkronizálta a mű sorszámot, használjon egy Azonnali jelenet kapcsolóval visszaü theti az idő ben.

# 9.4.4 Jelenet törlése

Jelenet törléséhez tartsa lenyomva a Clear gombot, és nyomja meg a törölni kí vánt jelenetet. Ez visszaállí tja a jelenetet alapértelmezett állapot (minden sávhoz 1. minta).

## 9.4.5 Jelenet megkettő zése

Jelenet másolásához tartsa lenyomva a Duplicate gombot, és nyomja meg a jelenetet a másoláshoz. Miközben továbbra is lenyomva tartja a Duplicate gombot, nyomja meg egy másik Jelenet nyí lást, hogy oda illessze be a másolt jelenetet. Ha lenyomva tartja a másolatot, a másolt jelenetet többször is beillesztheti.

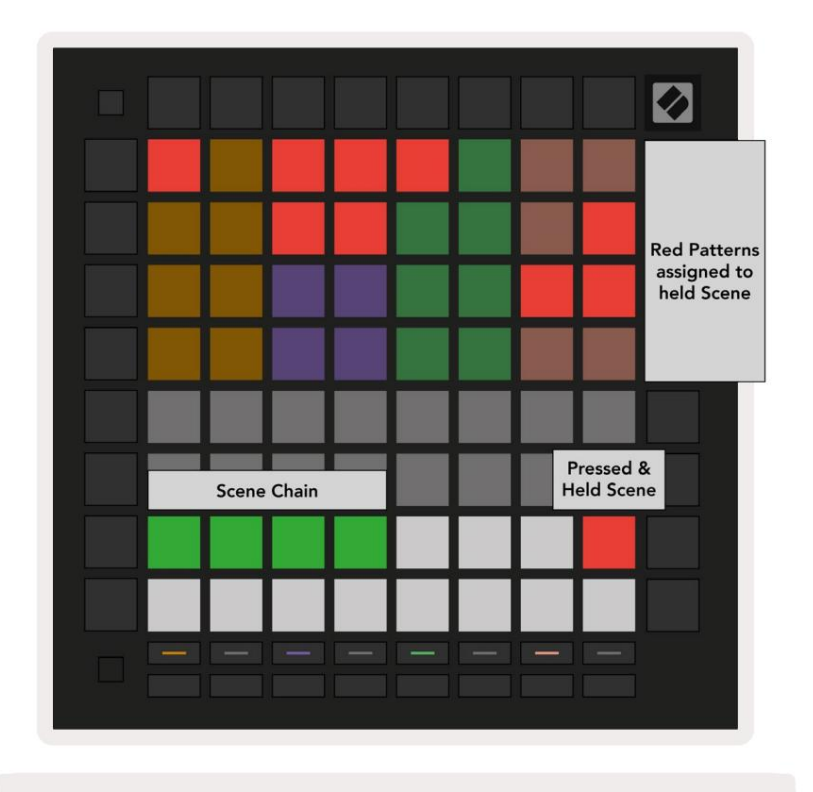

9.4.5.A – A jelenetek a minták nézetben a 16 alsó párnát foglalják el

# 9.5 Minta beállí tások

A mintabeállí tások lehető vé teszik, hogy módosí tsa a lépések lejátszásának módját a mintákon belü l. Ha a Pattern Settings (Mintabeállí tások) van kiválasztva, a lejátszási terü let felső felét olyan beállí tások váltják fel, amelyek befolyásolják az aktuális minta lejátszását.

#### 9.5.1 Minta szinkronizálási sebesség

A nyolc barackszí nű pad szabályozza a minta szinkronizálási sebességét, és meghatározza az egyes lépések hosszát, és ezáltal azt a sebességet, amellyel a minta az aktuális tempóhoz képest fog játszani.

A rendelkezésre álló szinkronizálási sebességek: 1/4, 1/4T, 1/8, 1/8T, 1/16, 1/16T, 1/32, 1/32T, ahol a T a hármasokat jelenti.

1/16 az alapértelmezett szinkronizálási sebesség, ahol minden lépés egy 16. hangnak felel meg. A szinkronizálási sebesség növelése nagyszerű módja annak, hogy növelje a szekvenszer lépésfelbontását a teljes lejátszási idő árán. A szinkronizálási sebesség csökkentése hasznos hosszabb minták létrehozásához, amelyek nem igényelnek olyan finom részleteket, mint például a hosszú, fejlő dő padok.

# 9.5.2 Minta lejátszási irány

A négy rózsaszí n pad szabályozza a lejátszás irányát. A négy lejátszási irány a következő (balról jobb):

- Elő re lépésenként játssza le a minta elejétő l a végéig
- Visszafelé a lépéseket fordí tott sorrendben játssza le, a minta végétő l az elejéig
- Ping-Pong váltakozva elő re és hátra. A kezdő és záró lépések kétszer játszódnak le tartsa be az idő zí tést, de a minta hossza megduplázódik.
- Véletlenszerű minden lépés véletlenszerű en kerü l kiválasztásra a lejátszási idő ben. Minden lépés tetsző leges számú lejátszható egyetlen mintacikluson belü l, de a minta hossza megmarad, ha másokkal láncol minták.

Ha lejátszás közben megváltoztatja a minta beállí tásait, az ú j mintabeállí tások akkor lépnek érvénybe, amikor a az aktuális minta eléri aktuális ciklusának végét.

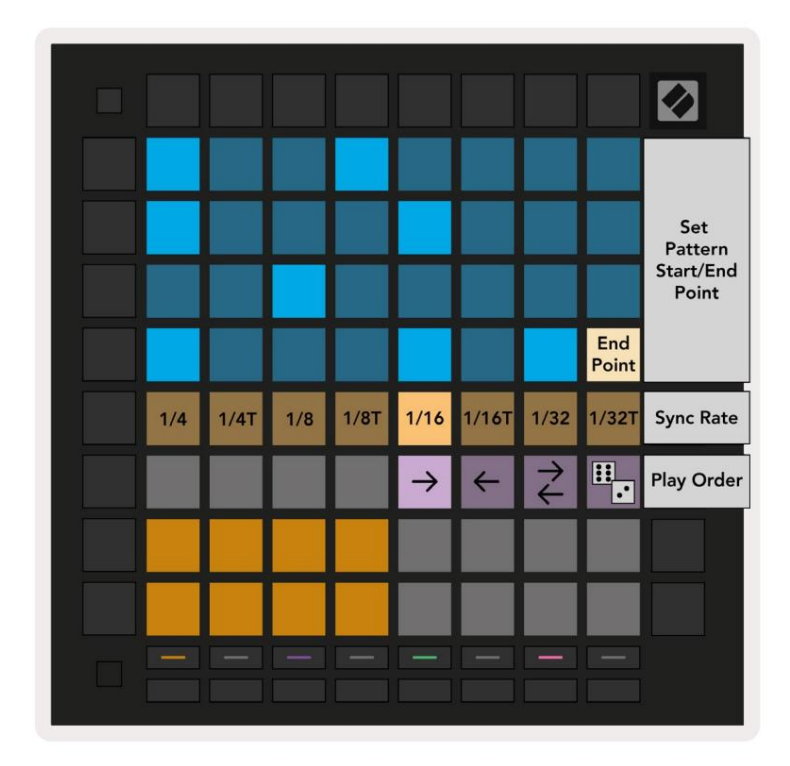

9.5.2.A – A Minta beállí tások nézet

# 9.5.3 Minta kezdő - és végpontja

A minták kezdő - és végpontja is módosí tható a Mintabeállí tásokban. Egy lépés megnyomásával kiválaszthatja az aktuálisan megtekintett minta befejező lépését, a véglépést pedig ő szibarack szí nnel. Tartsa lenyomva a shift billentyű t, ha inkább az aktuális minta kezdő lépését szeretné megtekinteni (barack szí nben is). Amí g a mű szakot lenyomva tartja, a kezdő lépést ugyanú gy lehet beállí tani, mint a befejező lépést.

Azok a lépések, amelyekhez megjegyzések vannak hozzárendelve, de a kiválasztott kezdő - és végponton kí vü l esnek, halvány pirosan jelennek meg, mí g a hozzá nem rendelt lépések nem világí tanak.

# 9.6 Sebesség

9.6.1 Lépés sebességének szerkesztése

A Velocity gomb megnyomásával megtekintheti és szerkesztheti az egyes lépések sebességét.

A játékterü let felső két sora az aktuálisan kiválasztott lépés sebességértékének "csú szkává" válik. Lépés kiválasztásához nyomjon meg egy padot a rács felső felében. A lépés sebességértéke megjelenik a sebesség csú szkán.

Nyomjon meg egy padot a csú szkán, hogy módosí tsa a hangok sebességét a lépésben 1-rő l (minimum) 16-ra (maximális).

Ha manuálisan szerkeszti egy több hangot tartalmazó lépés sebességét, a lépés minden hangja ugyanarra a sebességértékre lesz állí tva.

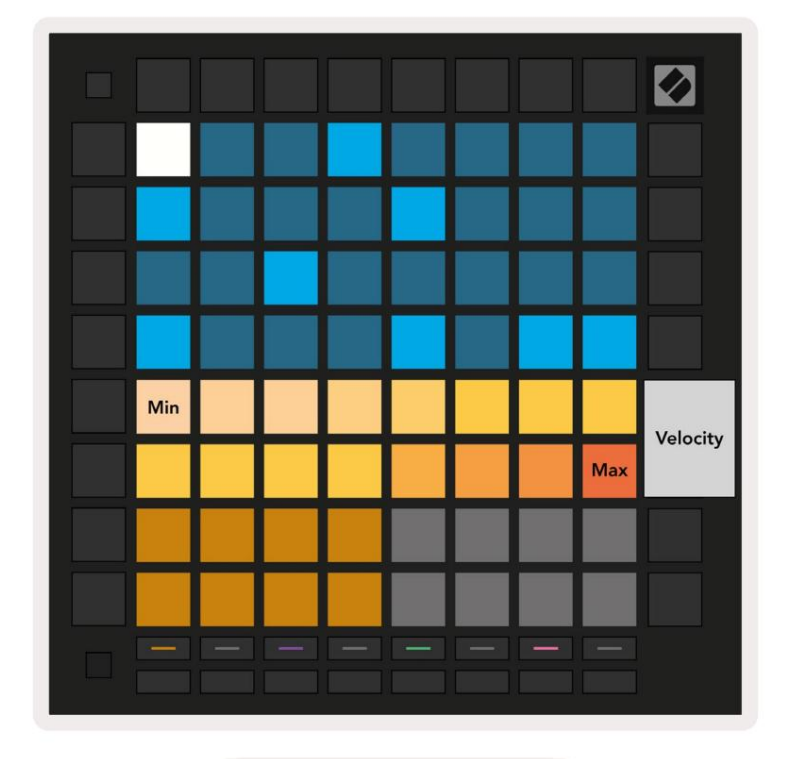

9.8.1.A – A sebesség nézet

#### 9.6.2 É lő felvétel sebességgel

É lő felvételkor több, változó sebességű hangjegy rögzí thető egyetlen lépésben. Ebben az esetben a sebességtartomány világos és halvány párnák segí tségével jelenik meg. A fényes párnák jelzik a legalacsonyabb sebesség és a halvány párnák mutatják a tartományt a legnagyobb sebességig.

# 9.7 Valószí nű ség

A valószí nű ség egy hatékony eszköz, amely folyamatosan fejlő dik és mozgásban tartja sorozatait. Ez egy nagyszerű módja annak ad változatosságot és meglepetést a dobszekvenciákhoz.

#### 9.7.1 Lépés valószí nű ségének szerkesztése

A Valószí nű ség gomb megnyomásával megtekintheti és szerkesztheti annak valószí nű ségét, hogy egy lépéshez feljegyzések jelennek meg. A játékterü let felső sora az aktuálisan kiválasztott lépés valószí nű ségi értékének "csú szkává" válik.

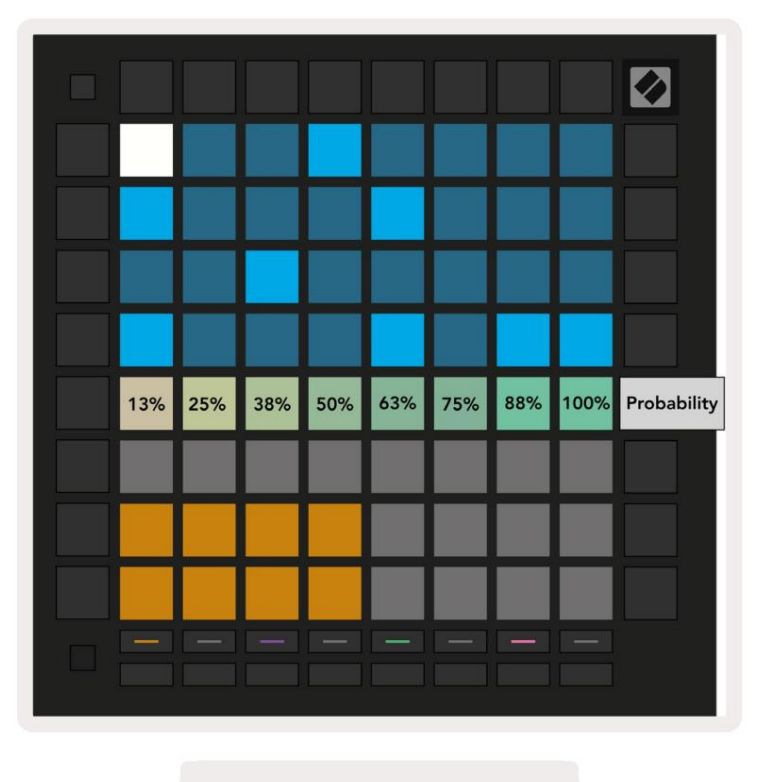

9.7.1.A – A valószí nű ségi nézet

Lépés kiválasztásához nyomjon meg egy padot a rács felső felében. A lépés valószí nű ségi értéke megjelenik a valószí nű ségi csú szkán.

A lépés valószí nű ségének 1-rő l (minimum) 8-ra (maximum) történő módosí tásához nyomja meg a csú szkán lévő padokat. Ezek az értékek a következő valószí nű ségeknek felelnek meg:

1. 13% (egy pad világí t)

- 2.25%
- 3. 38%

#### Machine Translated by Google

4.50%

5.63%

- 6.75%
- 7.88%
- 8. 100% (nyolc pad világí t)

A több hangot tartalmazó lépéseknél a valószí nű ség minden hang esetében fü ggetlen. Vagyis ha egy lépéshez 2 hang 50%os valószí nű séggel van hozzárendelve, akkor 50% esély van arra, hogy mindegyik hang kiváltson. Ez azt jelenti, hogy néha csak egy hang szólal meg, néha mindkét hang, máskor pedig egyik hang sem – a lejátszási valószí nű ségek kizárólagosak.

Egy lépésnek csak egy valószí nű ségi értéke lehet – nem lehetséges 100%-os esélye annak, hogy az egyik hang kiváltson, és 25%os az esélye annak, hogy ugyanazon lépésben egy másik hang aktiválódjon.

A hangok rögzí tésekor vagy hozzárendelésekor az alapértelmezett Valószí nű ség érték 100%, ami azt jelenti, hogy egy lépésben az összes hangot mindig lejátssza. A lépések, minták és projektek törlése szintén visszaállí tja az összes valószí nű séget 100%-ra.

#### 9.7.2 Nyomtatási valószí nű ség

Ha kinyomtat egy klipet az Ableton Live-ra, a rendszer minden releváns lépés valószí nű ségét egyszeriben kiszámí tja. Nyomtasson ki egy mintát többször, hogy a minta megismételhető változatait kapja meg több klipben. Lásd: 9.11 Nyomtatás a Clip -hez, ha további információra van szü ksége errő l a funkcióról.

# 9.8 Mutáció

A mutáció lehető vé teszi egy további véletlenszerű elem hozzáadását a sorozatokhoz. Alkalmazzon mutációt egy lépésre, hogy esélyt adjon a hangok hangmagasságának megváltoztatására lejátszáskor.

#### 9.8.1 Lépésmutáció szerkesztése

Megtekintheti és szerkesztheti a mutációt, amely egy lépésben megjegyzi, hogy megnyomja a Mutáció gombot.

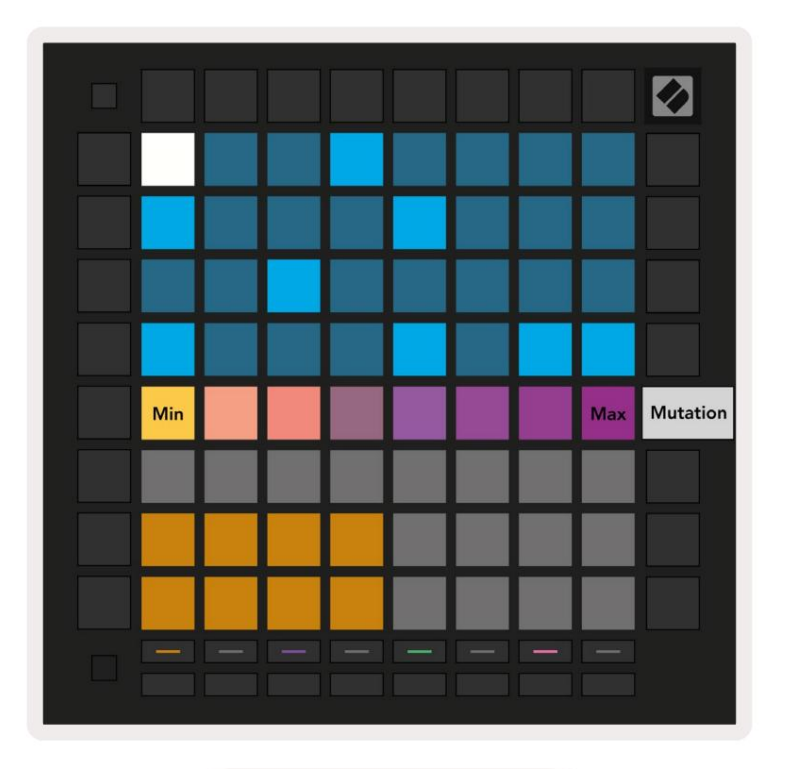

9.8.1.A – A mutáció nézet

A Play Area felső sora az aktuálisan kiválasztott lépés értékének csú szkája lesz. Lépés kiválasztásához nyomjon meg egy padot a rács felső felében. A lépés mutációértéke megjelenik a csú szkán. A mutációnak 8 értéke van, a bal szélen a minimális érték (nincs mutáció), és a

maximum a jobb szélen.

Az ú jonnan hozzárendelt vagy rögzí tett lépések mindig mutáció nélkü l kezdő dnek (egy pad világí t).

#### 9.8.2 Nyomtatási mutáció

Ha kinyomtat egy klipet az Ableton Live-ra, az minden releváns lépést egyszeriben módosí t. Nyomtasson több mintát alkalommal, hogy a minta megismételhető változatait kapja meg több klipben. További információért lásd: 9.11 Nyomtatás klipbe információkat errő I a funkcióról.

A Mutáció és a Valószí nű ség együ ttes használatával hozzon létre fejlő dő és generatí v mintákat, majd nyomtassa ki ezeket Az Ableton Live gyorsan ú j ötleteket gyű jt.

# 9.9 Mikro lépések

A mikrolépcső k nagyobb felbontást tesznek lehető vé a jegyzetek elhelyezéséhez. Ez kiválóan alkalmas pengető hatások létrehozására vagy egyetlen hang gyors ú jraindí tására.

#### 9.9.1 Mikrolépések szerkesztése

Nyomja meg a Micro Steps gombot a jegyzetek hozzárendelésének szerkesztéséhez. A játékterü let felső sorában található 6 bal szélső pad az aktuálisan kiválasztott lépés mikrolépéseit jelzi. Lépés kiválasztásához nyomjon meg egy padot a rács felső felében.

Tartsa lenyomva a jegyzetet a lejátszási terü leten, és nyomjon meg egy mikrolépést, hogy közvetlenü l hozzárendelje az adott mikrolépéshez. Szü ntesse meg a hangjegyek hozzárendelését ú gy, hogy lenyomva tart egy mikrolépést, és megnyomja a hozzárendelt hangjegyeket (piros) a lejátszási terü leten.

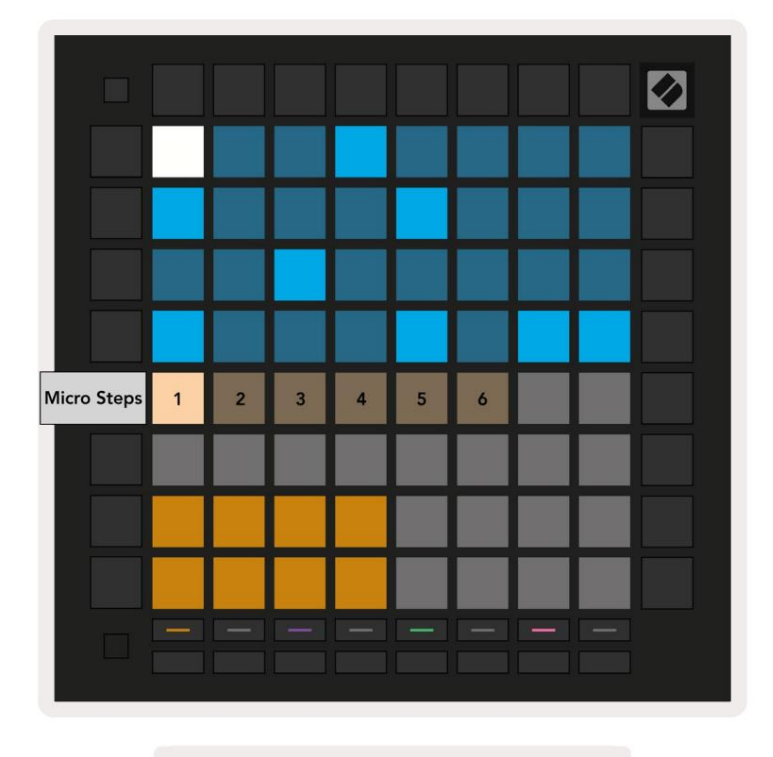

9.9.1.A – A Micro Step szerkesztési nézet

#### 9.9.2 Mikrolépések törlése

A jegyzeteket törölheti a mikrolépésekbő l, ha lenyomva tartja a Törlés gombot, és megnyomja a kí vánt mikrolépést egyértelmű . Egyedi jegyzetek eltávolí thatók a lépésrő l a lépés nyomva tartásával és a hozzárendelt (piros) gomb megnyomásával. jegyzeteket a Játékterü leten.

#### 9.9.3 Lépések megkettő zése

Mikrolépés másolásához tartsa lenyomva a Duplicate gombot, és nyomja meg a mikrolépést a másolásához. Még mindig tartva

Másoljon, nyomja meg egy másik mikrolépést a másolt lépés beillesztéséhez. Ha a jegyzetek száma a

a teljes lépés meghaladja a maximum 8-at, ha egy mikrolépést próbál meg másolni, a duplikálás nem fog elő fordul.

# 9.10 Tempó és swing

A Tempo és Swing nézet lehető vé teszi a pálya bpm (ü tés/perc) és lendü letének beállí tását.

## 9.10.1 Tempo és Swing szerkesztése

Lépjen be a Tempo vagy Swing nézetbe a shift lenyomva tartásával és a Device vagy a Stop Clip megnyomásával.

A Tempo nézetben (kék/fehér) a megjelení tett szám az aktuális tempót jelöli bpm-ben.

Lengés nézetben (narancssárga/fehér) a megjelení tett szám az aktuális lengésértéket jelöli . Az 50 feletti számok pozití v swinget jelentenek, ahol az ü temen kí vü li hangok késő n, mí g az 50 alatti számok negatí v swinget jelentenek, ahol az ü temen kí vü li hangok korán jelentkeznek.

A bal oldali fel és le nyí lgombok a Tempo vagy Swing módosí tására szolgálnak, és lenyomva tartva gyorsan válthat az értékek között.

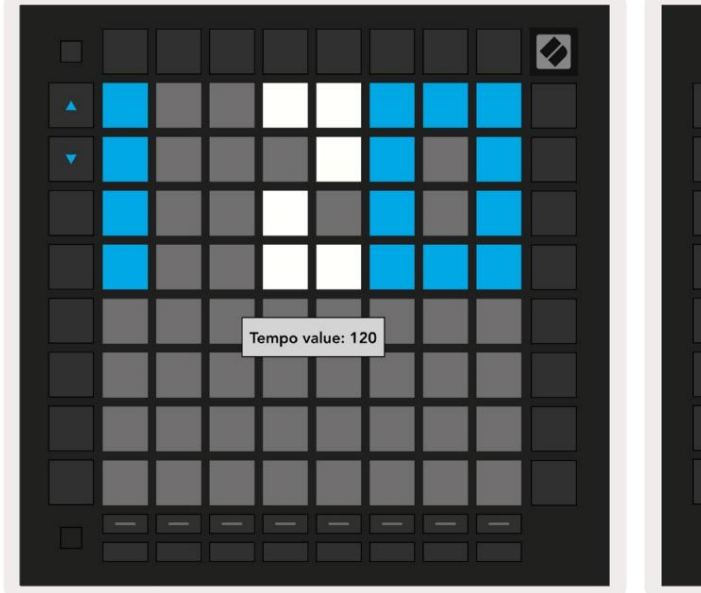

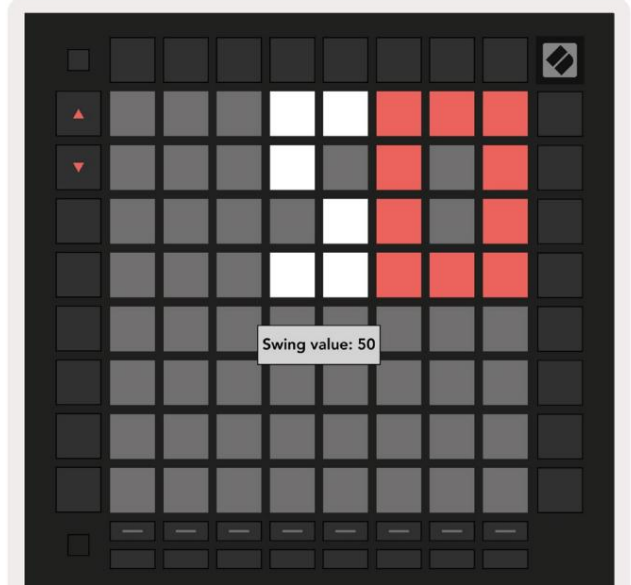

9.10.1.A – Tempo és Swing nézetek

# 9.11 Nyomtatás klipbe

A szekvenáló minták azonnal átvihető k a Launchpad Pro-ról az Ableton Live-ra, és klipnyí lásokba helyezhető k, anélkü l, hogy rögzí teni kellene ő ket. A Print to Clip rendkí vü l hasznos, ha ötleteit a szekvenszert teljesebb számokká az Ableton Live-on belü l.

Ez a funkció a Nyomtatás klipbe gombbal érhető el.

Amikor a Launchpad Pro-val létrehozott egy sorozatot, amelyet át szeretne vinni az Abletonba

Élő , válasszon ki egy kliphelyet a Live alkalmazásban az egérrel rákattintva, majd nyomja meg a Print to Clip gombot a Launchpad Pro-n. A kiválasztott sáv aktuális mintája vagy mintalánca átkerü l az Élő be.

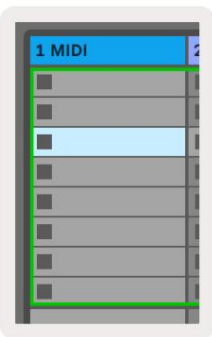

9.11.A – Egy kiválasztott ü res klipnyí lás

| 1 MIDI |  |
|--------|--|
|        |  |
|        |  |
|        |  |
|        |  |
|        |  |
|        |  |
|        |  |
|        |  |

9.11.B – Ugyanaz a klipnyí lás, amely a Print to Clip gomb megnyomása után megtelt

Alternatí v megoldásként kiválaszthat egy kliphelyet a Launchpad Pro segí tségével a Session View menü ben, tartsa lenyomva a shiftet, és nyomja meg a 8x8-as rácson lévő padot.

Ha ü res klipnyí lást választott ki, a nyomtatott minta most klipként ebben a nyí lásban lesz. Ha megnyomja a Print to Clip gombot, miközben egy foglalt klipnyí lás ki van választva, a szekvenszerminta a következő ü res klipnyí lásba kerü l kinyomtatásra. Ez lehető vé teszi egy minta többszöri kinyomtatását anélkü l, hogy felü lí rná klipek.

Használhatja a Nyomtatás klipbe funkciót is Minták nézetben. Ehhez tartsa lenyomva a Print to Clip gombot, és nyomja meg a kí vánt mű sorszámot gomb. Figyelje meg, hogy a nyomógombok villogni fognak, miközben nyomva van a Nyomtatás klipbe funkció. Az aktuálisan kiválasztott minta vagy mintalánc a kiválasztott sávon átkerü l az Ableton Live-ra.

Ha az Ableton Live Lite-ot használja, és egy számhoz mind a 8 elérhető kliphely megtelt, a Print to Clip (Nyomtatás klipbe) gomb nem világí t, jelezve, hogy nincs elérhető kliphely az átvitelhez.

| 1 MIDI |   |
|--------|---|
|        |   |
|        | 1 |
|        |   |
|        |   |
|        | 1 |
|        | 1 |
|        |   |
|        |   |

9.11.C – (csak Ableton Live Lite) Ha 8 kliphely megtelik, a Print to Clip funkció nem érhető el.

A Print to Clip gomb funkció csak akkor érhető el, ha csatlakozik az Ableton Live-hoz.

# 9.12 Projektek

A projekt a Sequencer állapot teljes másolata, beleértve a mintákat, jeleneteket, léptéket/gyökeret, nyomvonaltí pusokat és csatornákat. 64 projekthely van, amelybe menthető, í gy sok sávot épí thet a Launchpad Pro-n.

#### 9.12.1 A Sequencer Project mentése

Egy projekt elmenthető bármelyik Sequencer nézetbő l (Lépések nézet, Projektek nézet vagy Minták nézet).

A Lépések, Projektek vagy Minták nézetben tartsa lenyomva a Shift billentyű t, és nyomja meg a Project gombot a mentés elindí tásához. Ennek hatására a Mentés gomb zölden villog. Nyomja meg ismét a Projects gombot ebben az állapotban az aktuális mentéséhez Vetí tés az aktí v projekthelyre. A Mentés gomb röviden villogni kezd, jelezve, hogy az eszköz éppen ment amely során minden interakció le van tiltva. Alternatí v megoldásként kiléphet a mentésbő l a Shift, Projects vagy Setup gombok kivételével bármely más gomb megnyomásával.

A Projekt nézetben az aktuális projekt egy másik projekthelyre is menthető . Ehhez tartsa lenyomva a shift gombot, és nyomja meg a Projektek gombot a mentés elindí tásához, aminek hatására a Mentés gomb fehéren villog. Ezen a ponton a Nyomkövetés választó gombokkal választhat 8 szí n közü l a projektet másként mentve.

Most nyomja meg bármelyik projekthelyet az aktuálisan aktí v szekció mentéséhez. A Mentés gomb és pad Mindkettő röviden villog, hogy megerő sí tse, hogy a projekt mentve van.

A mentett projektek a hangjegy/akkord mód beállí tásait, valamint az összes egyedi módú Master MIDI-t is tárolják Csatornák.

# 9.12.2 Projektek biztonsági mentése

A Novation Components **segí tségével** online biztonsági másolatot készí thet projektjeirő l. A Novation Components az összes Novation termék online szerkesztő je és könyvtárosa. Hozzáférhetsz Web-MIDI-kompatibilis böngésző ben (a Google Chrome-ot vagy az Operát ajánljuk), vagy Ön önálló verziót tölthet le a Novation Ügyfélportálról.

# 9.13 Sorrend beállí tásai

A Sequencer beállí tásaiban módosí thatja az aktuális léptéket és a gyökér hangot, minden sáv tí pusát (Drum, Scale, Chromatic), és az egyes számok által továbbí tott MIDI csatornát.

## 9.13.1 A Sequencer Settings elérése

A Sequencer beállí tásai a shift lenyomva tartása és a Sequencer gomb megnyomásával érhető k el.

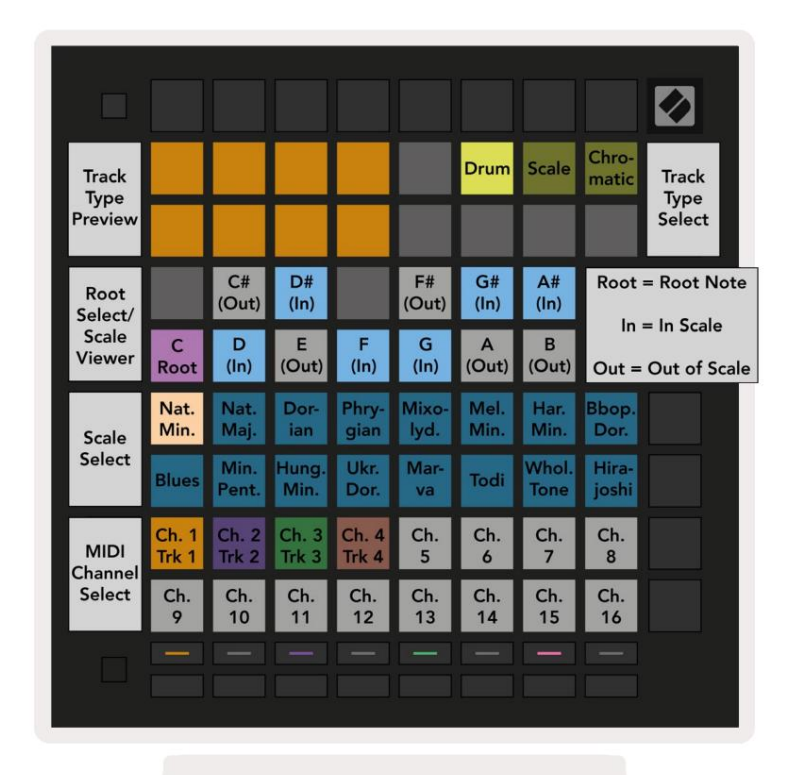

9.13.1.A – Szekvenszer beállí tásai nézet

#### 9.13.2 Nyomvonaltí pusok

A három elérhető sávtí pus a dob, a skála és a kromatikus. Válasszon a három lehető ség közü l

a rács jobb felső sarkában található 3 pad segí tségével. Válassza ki a módosí tani kí vánt mű sorszámot a gomb megnyomásával Számválasztó gombok.

A pályatí pus elő nézete az oldal bal felső 4x2-es részében látható. Ez az egyes sávtí pusok lejátszási terü let elrendezésének bal oldalát jelenti.

#### 9.13.3 Root Select/Scale Viewer

A Root Select/Scale Viewer megmutatja, hogy mely hangok vannak az aktuálisan kiválasztott skálán egy zongora elrendezésen billentyű zet. A kék párnák a skálán jegyzeteket, a lila párnák a gyökeret, a gyengén megvilágí tott fehér párnák pedig a skálán kí vü li jegyeket mutatnak. Nyomjon meg egy padot a Scale Viewerben a gyökérjegyzet megváltoztatásához skála. A kiválasztott gyökérhang a hangjegy, akkord és szekvenáló módban végig megmarad.

# 9.13.4 A skála kiválasztása

A Skálaválasztás 16 kü lönböző skála közü l választhat. Nyomja meg a padot a skála kiválasztásához. A kiválasztott skála fényes fehéren világí t, mí g a nem kiválasztott skála halvány kéken világí t. A kiválasztott skála a hang, akkord és szekvenáló módban végig megmarad.

Az elérhető mérlegek a következő k:

| Natural Minor       | Harmonikus moll | Marva       |
|---------------------|-----------------|-------------|
| Természetes ő rnagy | Bebop Dorian    | Todi        |
| dór                 | Blues           | Teljes hang |
| frí giai            | Kisebb Pentaton | Hirajoshi   |
| Mixolydian          | Kismagyar       |             |
| Dallamos moll       | ukrán Dorian    |             |

# 9.13.5 MIDI csatorna beállí tása

Az egyes számok által sugárzott MIDI-csatorna 1 és 16 között választható. Ez akkor hasznos, ha több hangszerre szeretne hangot kü ldeni az Ableton Live-ban, vagy ha kü lönböző hangszereket szeretne vezérelni. hardverdarabok.

# 10. Beállí tás

# 10.1 Beállí tás menü

A Launchpad Pro beállí tási menü je lehető vé teszi a beállí tások megadását a vezérlő számos aspektusában. Öt oldal áll rendelkezésre: LED, Velocity, Aftertouch, MIDI és Fader Behaviour.

A Beállí tás menü be való belépéshez nyomja meg és tartsa lenyomva a Beállí tás gombot. A felső 4 sorban a karakterek LED, az étlap témájának megjelölésével. Használja az öt bal szélső Track Select gombot a kü lönböző eléréséhez Beállí tási oldalak.

# 10.2 LED beállí tások

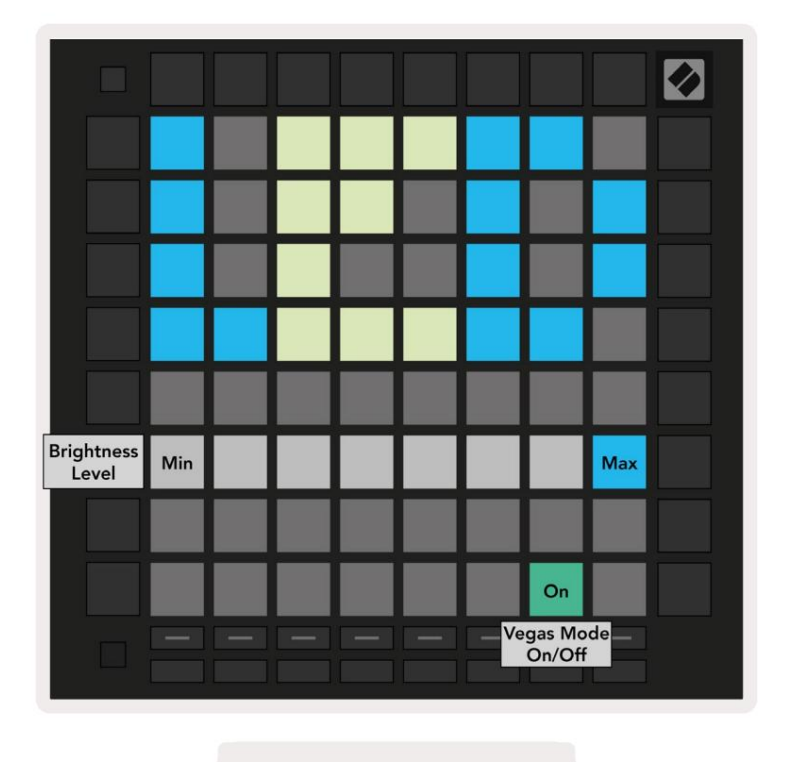

10.2.A - LED beállí tások nézet

Az első Track Select gomb a Launchpad Pro LED-beállí tásait éri el. Itt módosí thatja a LED-et fényerő t, LED-visszajelzést, és lépjen be a LED-alvásba

A LED fényerő szint csú szkája 8 fokozattal rendelkezik, a minimálistól a maximális fényerő ig. Az erő sen világí tó fehér pad jelzi, hogy éppen melyik szint van kiválasztva.

A Vegas mód kapcsoló gomb megnyomásával engedélyezheti vagy letilthatja a Vegas módot. A Vegas mód 5 perc inaktivitás után lép életbe. Ha a kapcsoló piros, a Vegas mód le van tiltva, vagy zöld, ha igen engedélyezve van.

# 10.3 Sebesség beállí tásai

A második Track Select gomb a Launchpad Pro sebesség (VEL) beállí tásait éri el.

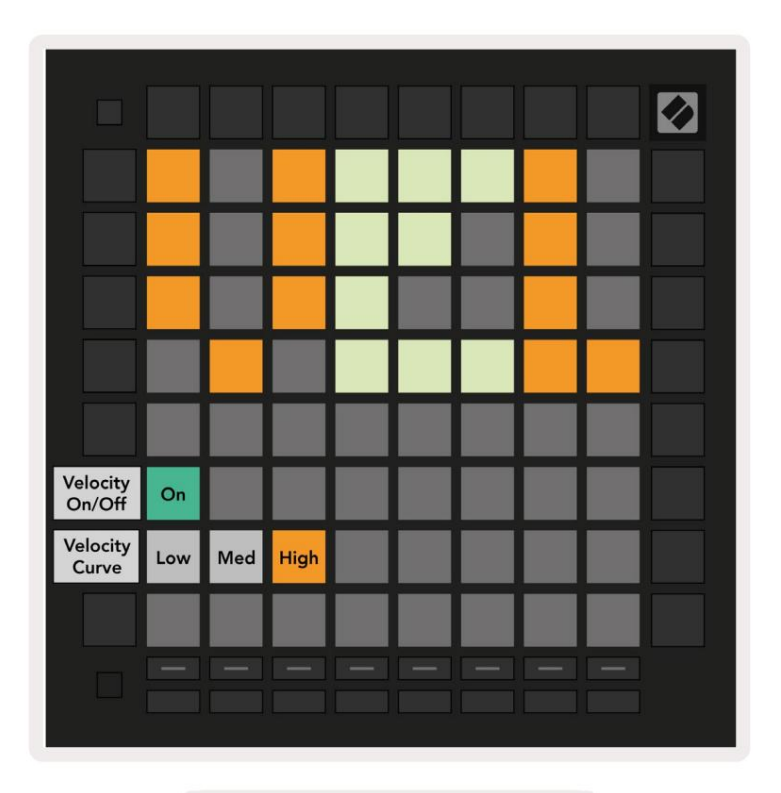

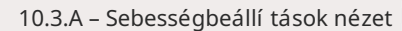

Nyomja meg a Velocity engedélyezése/letiltása kapcsolót a sebesség globális engedélyezéséhez vagy letiltásához a Launchpad Pro alkalmazásban. A pad élénkzölden világí t, ha a sebesség engedélyezve van, és halvány pirosan, ha le van tiltva.

Három sebességgörbe közü l választhat. Az alacsony érték nagyobb erő t igényel a nagy sebességértékek kiváltásához, a magas pedig kisebb erő t igényel a magas értékekhez. A kiválasztott görbe élénk narancssárgán világí t, mí g a mások halvány fehéren világí tanak.

# 10.4 Aftertouch beállí tások

A harmadik Track Select gomb a Launchpad Pro aftertouch (AFT) beállí tásait éri el.

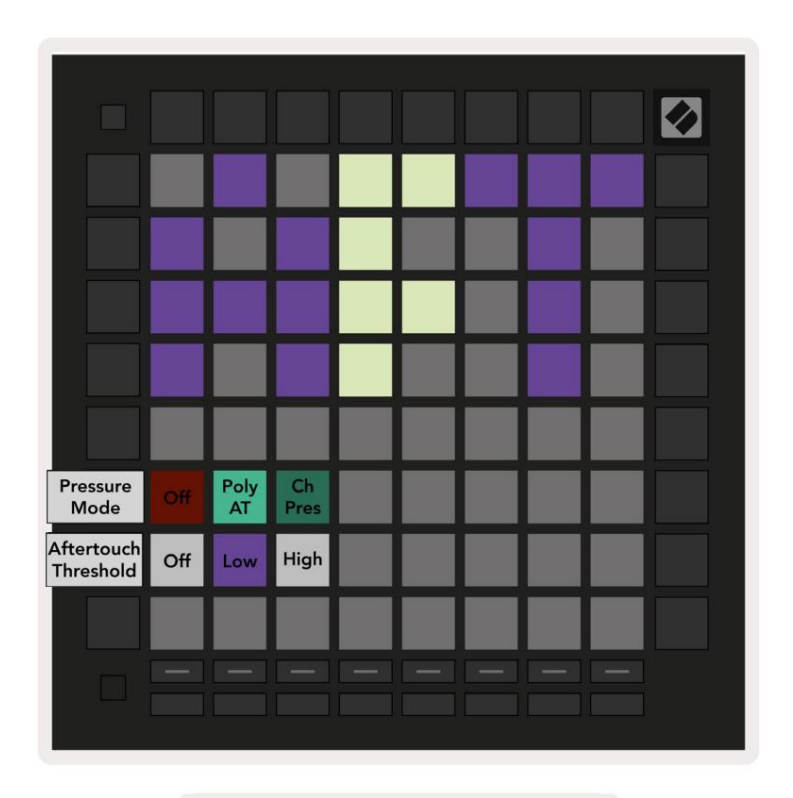

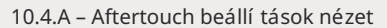

A Nyomás ü zemmód választható: Aftertouch letiltva, Polyphonic Aftertouch vagy Channel Nyomás. A kiválasztott mód erő sen, a másik gyengén világí t.

A Channel Pressure egyetlen nyomásértéket kü ld az összes padhoz/jegyzethez. A 8x8-as rácson keresztü l a legmagasabb nyomásérték kerü l átvitelre. A polifonikus Aftertouch lehető vé teszi az egyes tömbök/jegyzetek kikü ldését saját nyomásértéke. Ez lehető vé teszi a támogatott hangszerek kifejező játékát.

A Polyphonic Aftertouch jelenleg nem támogatott az Ableton Live-ban, és a csatornanyomásnak támogatnia kell használják ebben az esetben.

Az Aftertouch Threshold beállí tható kikapcsolt, alacsony vagy magas értékre. Kikapcsolt állapotban nyomásü zenetek jelennek meg azonnal ki kell kü ldeni, amint egy tömböt/jegyzetet megnyomnak. Alacsonyra állí tva egy kü szöbnyomást kell elérni mielő tt nyomásról szóló ü zeneteket kü ldenek ki. Ha magasra van állí tva, elő tte nagyobb nyomásra van szü kség nyomásról szóló ü zeneteket kü ldenek ki.

Az Aftertouch Threshold használata akkor hasznos, ha nem akarja azonnal bekapcsolni az aftertouch paramétert, amikor megnyomnak egy padot.

# 10.5 MIDI beállí tások

A negyedik Track Select gomb a MIDI beállí tásokat éri el.

Nyomja meg a Fogadási óra (Rx) gombot a viselkedés be- és kikapcsolásához. Ha le van tiltva, a rendszer figyelmen kí vü l hagyja a bejövő óraü zeneteket. Az alapértelmezett beállí tás Be.

Nyomja meg az Átviteli óra (Tx) gombot a viselkedés be- és kikapcsolásához. Ha le van tiltva, a Launchpad Pro nem kü ld óraü zeneteket. Az alapértelmezett beállí tás Be.

Az Out2/Thru választógombbal válassza ki ennek a MIDI portnak a viselkedését. Az Out 2 megduplázza a kimenetét Out 1. A Thru továbbí tja a MIDI In-en keresztü l kapott ü zeneteket.

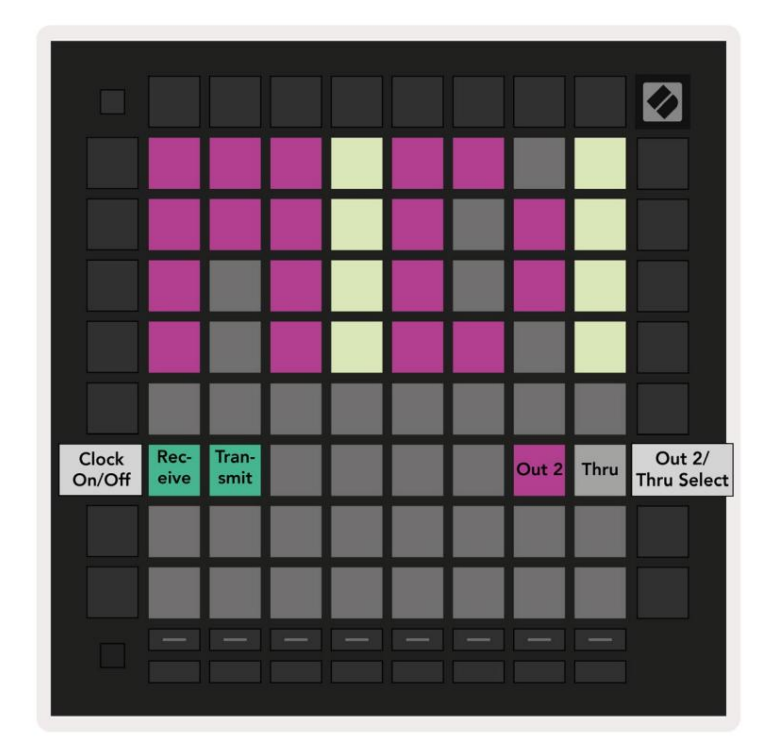

10.5.A – MIDI beállí tások nézet

# 10.6 Fader beállí tások

Az ötödik Track Select gomb a fader (FAD) beállí tásait éri el. Itt engedélyezheti vagy letilthatja a faderek sebességérzékenységét a globális sebességérzékenységtő l fü ggetlenü l.

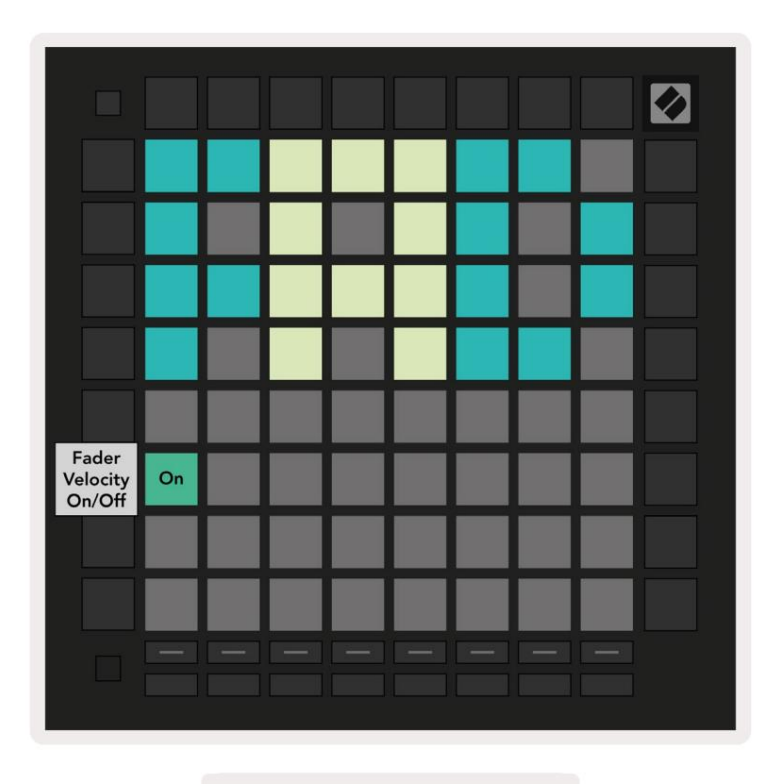

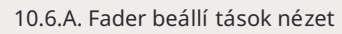

Engedélyezze vagy tiltsa le a sebességet a fadereknél a pad megnyomásával. A pad élénkzölden világí t, amikor

A fader sebesség engedélyezve van, és halványan piros, ha le van tiltva.

# 10.7 É lő és programozói mód

É lő módban a kézikönyvben máshol leí rt összes funkció elérhető , mint például a Session Mode, Megjegyzés mód, akkord mód, egyéni módok és a szekvenszer. Az É lő mód az alapértelmezett állapota Launchpad Pro.

A programozói mód egy alternatí v állapot, amely a Launchpad Pro felü letének vezérlésére használható kü lső leg MIDI ü zenetekkel. Programozói módban a Launchpad Pro elveszti hozzáférését az összes többi módhoz és funkcióhoz. Minden pad és gomb egy meghatározott MIDI ü zenetet kü ld ki és válaszol rá, amikor sajtolt.

Az Élő mód és a Programozói mód közötti váltáshoz elő ször a Setup (Beállí tás) gomb lenyomva tartásával lépjen be a beállí tás menü be. Nyomja meg a zöld Scene Launch gombot az Élő módba való belépéshez, vagy a narancssárga Jelenetindí tás gombot az lépjen be a programozói módba (lásd a 19. oldalon lévő képet). A mód nem lép be, amí g a Setup gombot megnyomja kiadták.

A Launchpad Pro mindig élő módba kapcsol be.

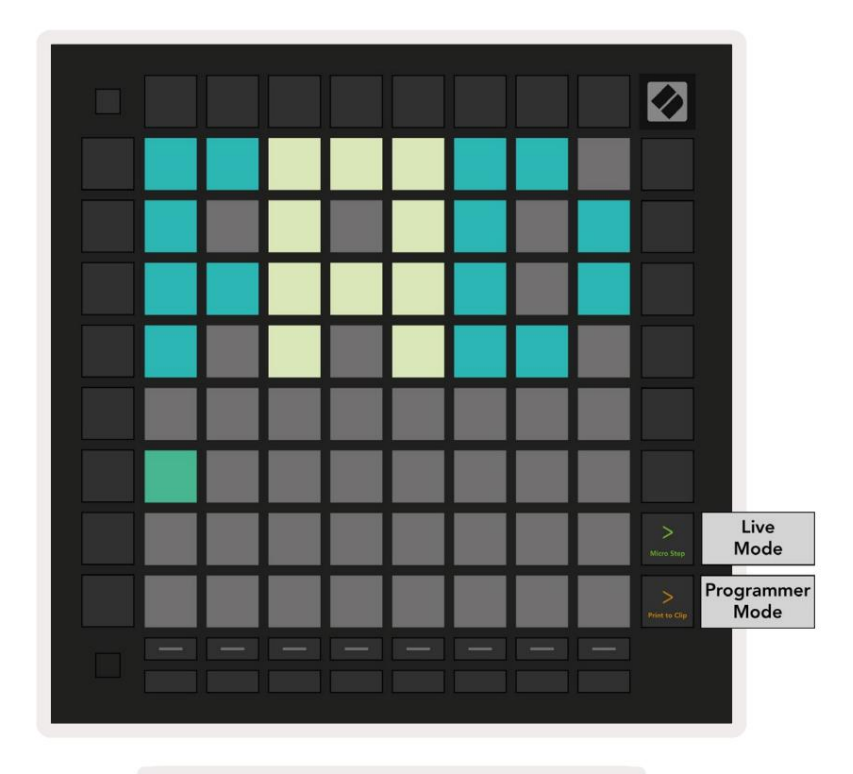

10.7.A. É lő /Programozó mód kiválasztása

A padok és gombok világí thatnak, ha elkü ldik a megfelelő MIDI ü zeneteket a Launchpad Pro-nak.

További információkért lásd a Programozói kézikönyvet, amely letölthető a következő cí mrő l: https://customer.novationmusic.com/support/downloads.

# 10.8 Bootloader menü

A Launchpad Pro rendszerbetöltő menü je lehető vé teszi a LED-ek fényerejének, a LED-visszajelzések és a háttértár módosí tását

az eszköz elérhető sége és az eszközazonosí tó.

A rendszerbetöltő menü be való belépéshez tartsa lenyomva a Beállí tás gombot, amikor csatlakoztatja a Launchpad Pro-t.

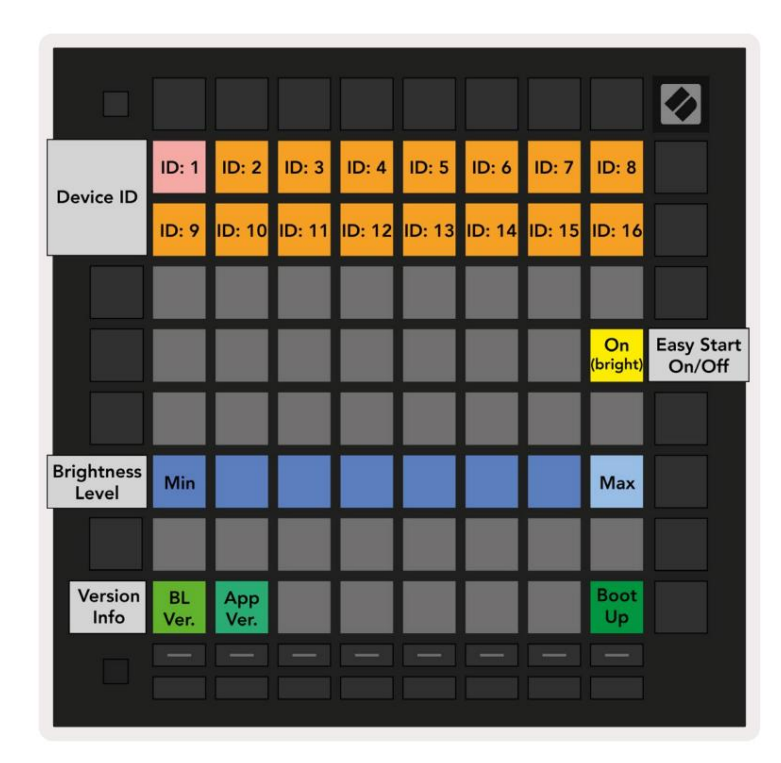

10.8.A Bootloader menü nézete

A LED fényerő szint csú szkája 8 fokozattal rendelkezik, a minimálistól a maximális fényerő ig. Az erő sen világí tó fehér pad jelzi, hogy éppen melyik szint van kiválasztva. Elő fordulhat, hogy egyes USB-gazdaeszközök nem biztosí tanak elegendő teljesí tmény a Launchpad Pro teljes indí tásához. Az energiafogyasztás csökkenthető , ha alacsonyabbat használ fényerő szinteket, lehető vé téve ezeknek az eszközöknek a Launchpad Pro teljes elindí tását.

Használja a Bootloader Version és App Version padokat, hogy megtekinthesse, mi van jelenleg telepí tve a Launchpadre Pro.

A Boot-up gomb megnyomásával a Launchpad Pro a szokásos módon elindul, kilépve a rendszerbetöltő menü bő l.

Az eszközazonosí tó lehető vé teszi, hogy egyszerre több Launchpad Pro egységet használjon az Ableton Live szolgáltatással. Ha az egyes Launchpad Pro-n kü lönböző azonosí tóértékeket választanak ki, mindegyiknek megvan a saját munkamenetnézet-vázlata és í gy önállóan navigálhat az élő munkamenetben.

Az MSD mód be- vagy kikapcsolja a Launchpad Pro háttértár viselkedését. Miután beállí totta a Launchpad Pro-t, elő fordulhat, hogy többé nem szeretné, hogy háttértárként jelenjen meg. Ezzel a kapcsolóval teljesen letilthatja a viselkedést. Ha a pad erő sen világí t, az MSD mód engedélyezve van, és halványan világí t kikapcsolt állapotban világí t. Az MSD mód alapértelmezés szerint engedélyezve van. Ez az oka annak, hogy a Launchpad Pro háttértárként jelenik meg, ha csatlakoztatva van a számí tógéphez. A LAUNCHPAD mappában található az Easy Start eszközü nkre mutató hivatkozás, amely segí t a Launchpad Mini beállí tásában (lásd: 2. Kezdés és futás).

# A. Fü ggelék

## A.1 Alapértelmezett MIDI-leképezések

A.1.1 Egyedi 1: 8x8 rács, 8 fü ggő leges unipoláris fader, CC számok lent

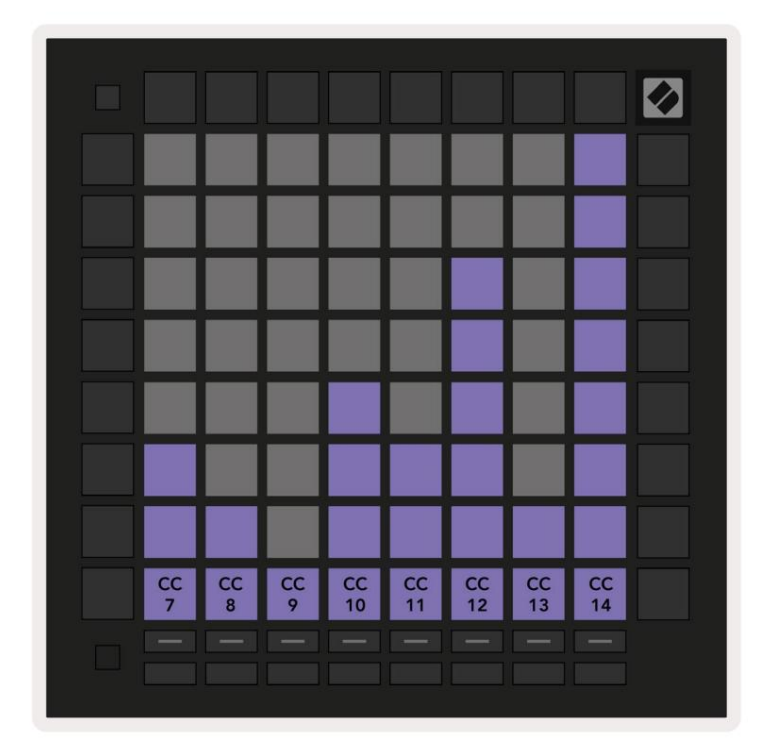

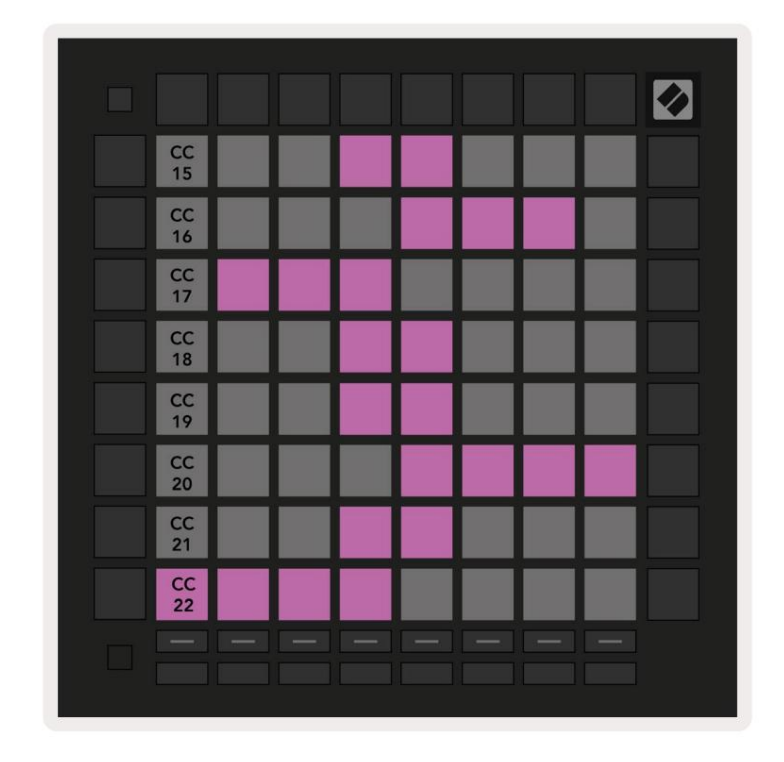

A.1.2 Egyéni 2: 8x8 rács, 8 ví zszintes bipoláris fader, CC számok lent

A.1.3 Egyéni 3: 8x8 rács, pillanatnyi megjegyzés az ü zenetekhez (jegyzetszámok lent)

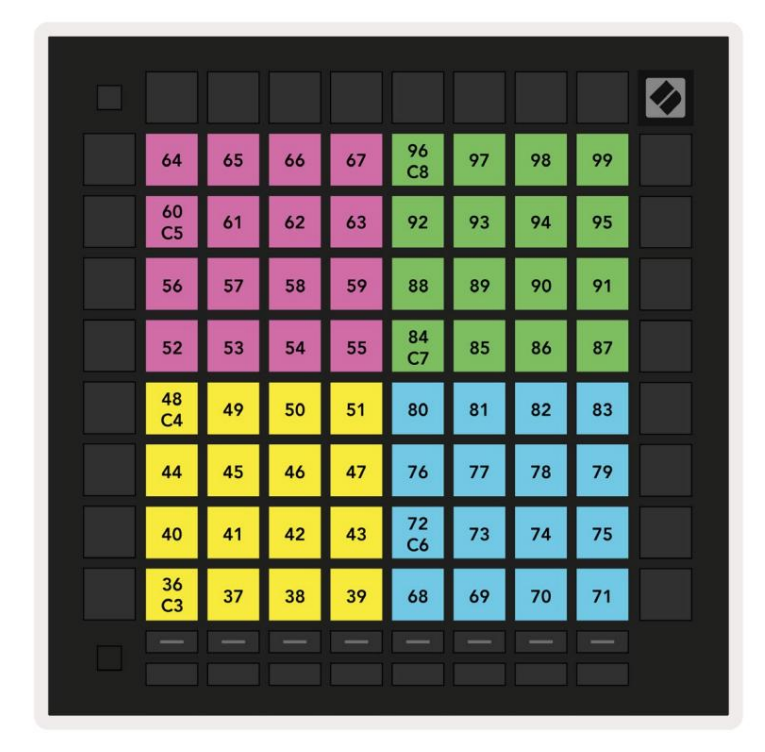

C6 C5 C4 C3 

A.1.4 Egyéni 4: 8x8 rács, pillanatnyi megjegyzés az ü zenetekhez (jegyzetszámok lent)

A.1.5 Egyéni 5: 8x8 rács, Programmódosí tási ü zenetek

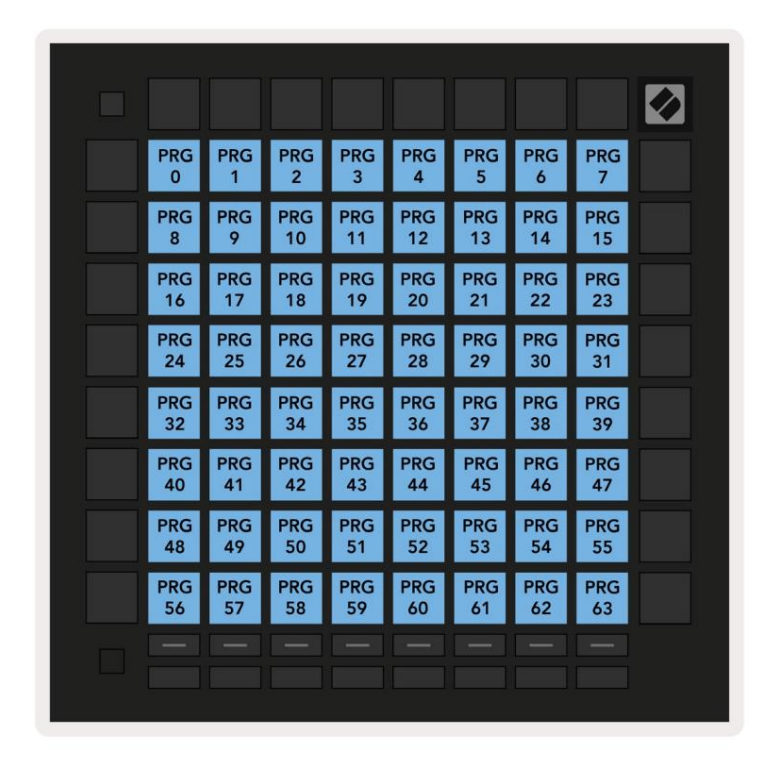

A.1.6 Egyéni 6: 8x8 rács, pillanatnyi megjegyzés az ü zenetekhez (jegyzetszámok lent)

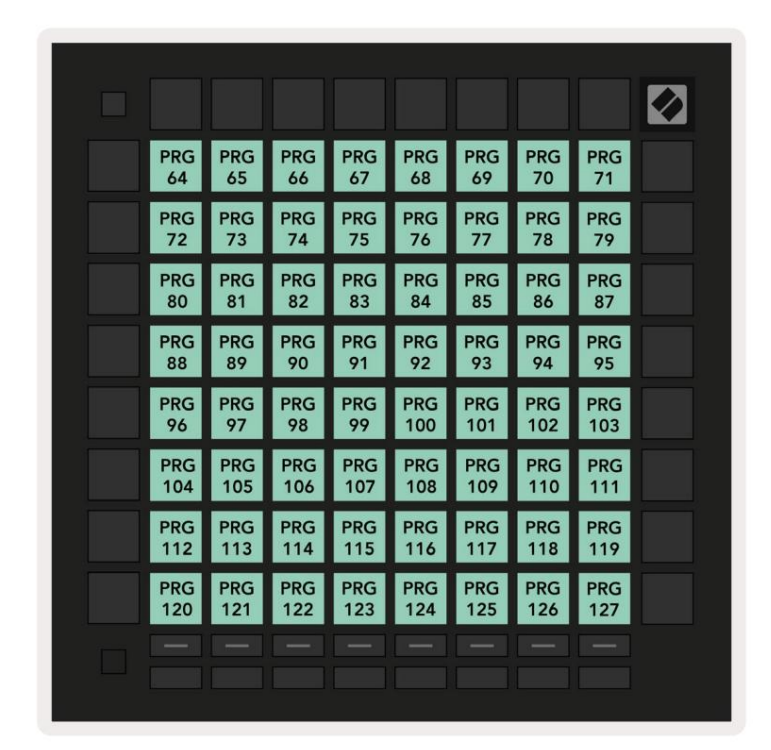

A.1.7 Egyéni 7: 8x8 rács, pillanatnyi megjegyzés az ü zenetekhez (jegyzetszámok lent)

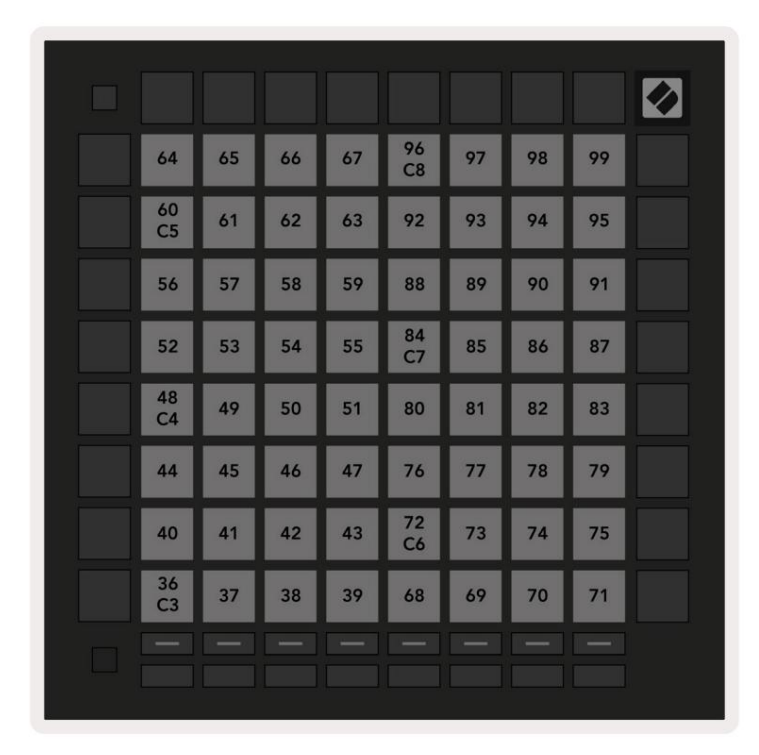

A.1.8 Egyéni 8: 8x8 rács, pillanatnyi megjegyzés az ü zenetekhez (jegyzetszámok lent)

A.1.9 Programozói mód: Tartalmazza a gombokat és padokat (teljes 9x9-es rács), logó-LED cí mezhető , Pillanatnyi megjegyzés az ü zenetekhez (megjegyzendő számok lent)

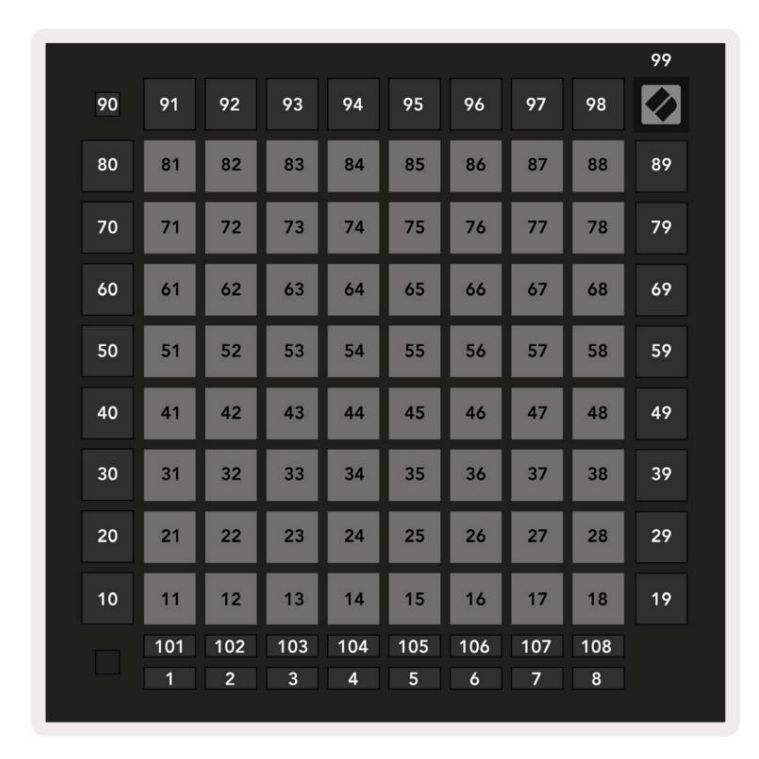

A Launchpad Pro MIDI implementációjával kapcsolatos részletesebb információkért tekintse meg a programozó referencia ú tmutatóját a www.novationmusic.com oldalon.

# A.2 Átfedési elrendezések

# A.2.1 Átfedés – 5 ujj

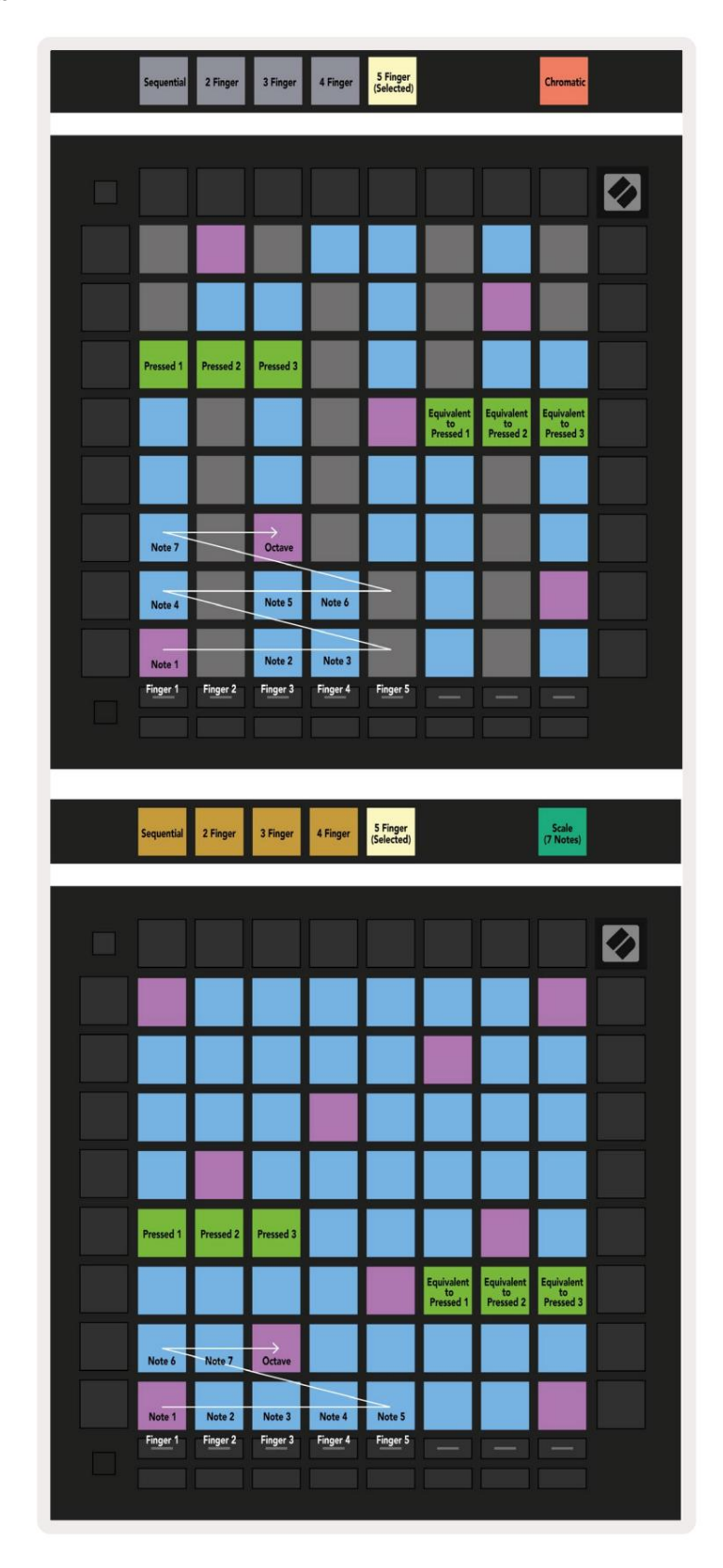

## A.2.2 Átfedés – 4 ujj

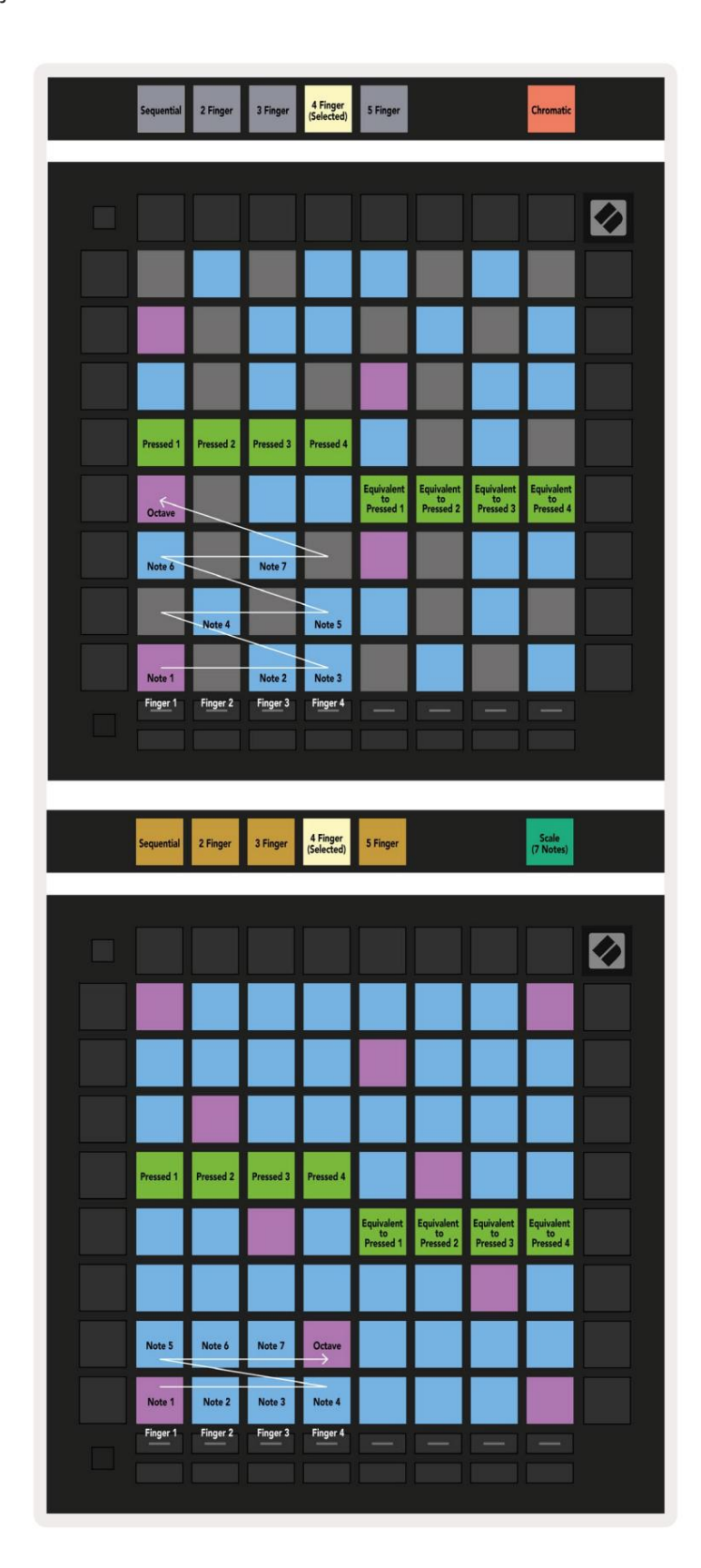

# A.2.3 Átfedés – szekvenciális

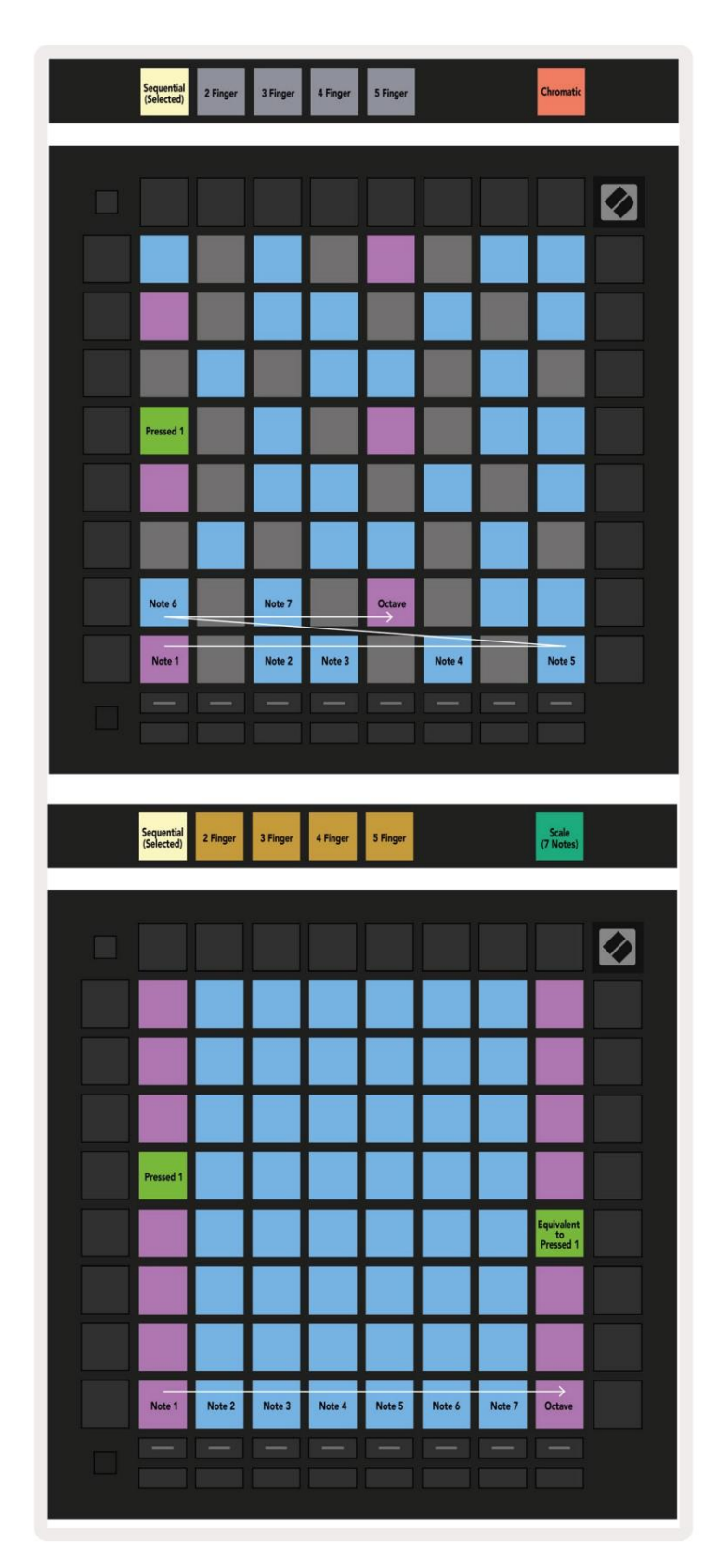